# SOMMAIRE

J'ai perdu le mail d'activation de mon compte eCandidat

- J'ai oublié mon identifiant utilisateur ou mon mot de passe
- Je suis étudiant à l'université de Montpellier- je créé mon compte
- Je ne suis pas étudiant à l'université de Montpellier- je créé mon compte
- Je transmets mon dossier
- Mon dossier est incomplet
- Confirmer ou se désister suite à un avis favorable

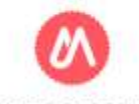

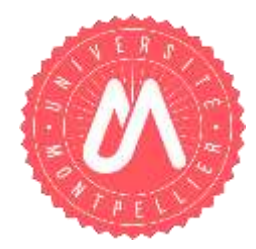

## J'AI PERDU LE MAIL D'ACTIVATION DE MON COMPTE ECANDIDAT

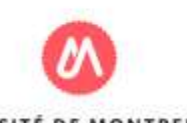

Pour récupérer le lien d'activation de votre compte (mail envoyé lors de la création de votre compte), vous pouvez cliquer sur " j'ai perdu mon code d'activation "

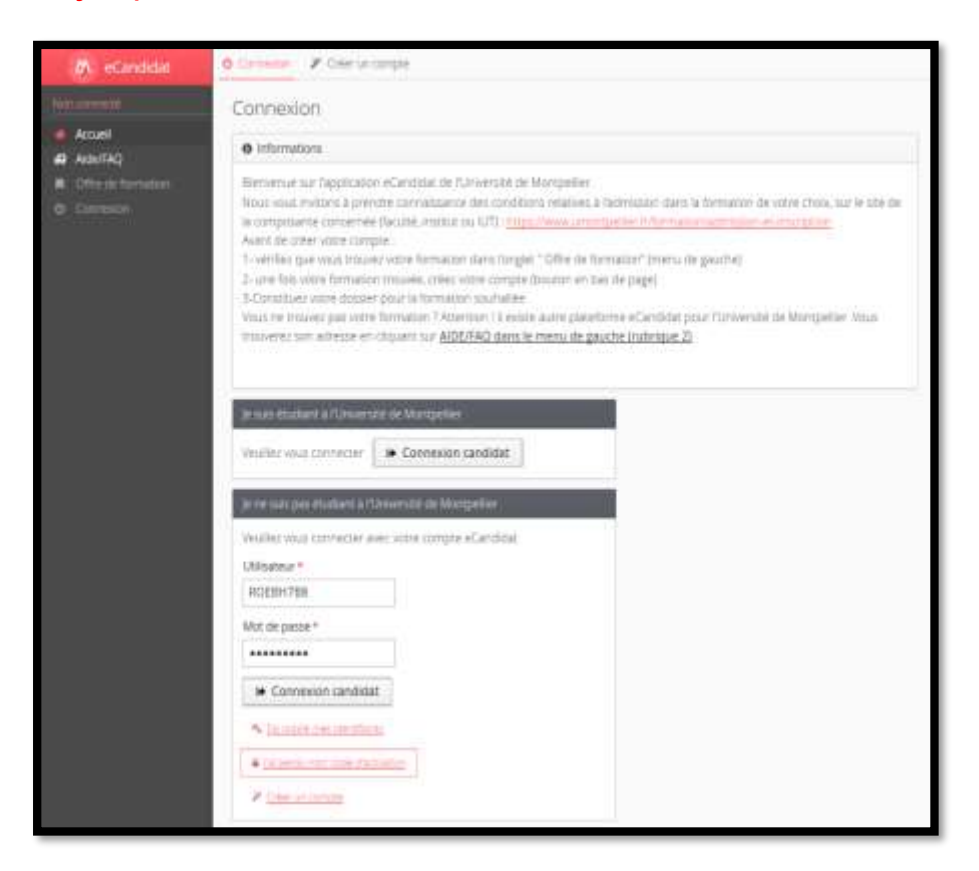

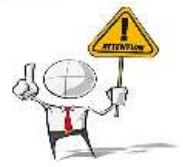

Cette action est destinée aux candidats n'ayant pas activé leur compte avec le mail de création de compte.

Si vous avez perdu votre identifiant et mot de passe, vous devez passer par l'action "j'ai oublié mes identifiants" sur l'écran d'accueil de l'application.

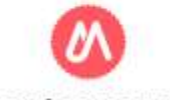

Saisissez l'adresse mail utilisée lors de la création de votre compte et cliquez sur « envoyer »

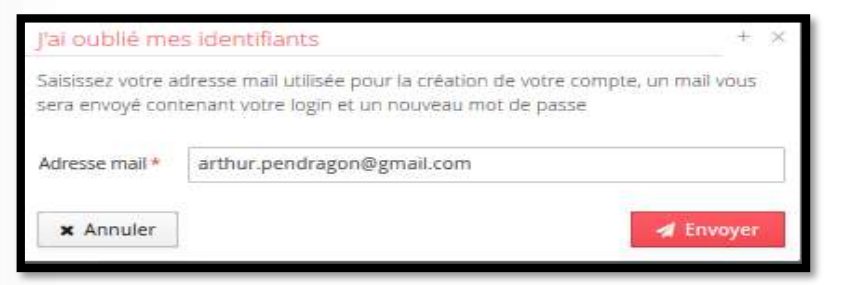

Suite à cette action, l'application va vous transmettre un mail contenant le lien d'activation, votre identifiant et un nouveau mot de passe

| THUR PENDRAGON,                                                                                                    |
|----------------------------------------------------------------------------------------------------|
| us venez de créer un compte eCandidat pour la campagne Campagne 2020.                                                                  |
|                                                                                                    |
| t de passe :                                                                                                    |
| uillez cliquer sur ce lien pour valider votre compte https://ecandidat-prep.umontpellier.fr/ecandidat/rest/candidat/dossier/Uk9FQkg3Qg |
| ention, vous devez valider votre compte avant le 26/01/2020, passé ce délai votre compte sera détruit.                                 |
| versité de Montpellier                                                                                                    |
| courriel a été envoyé automatiquement, merci de ne paz y répondre.                                                                     |

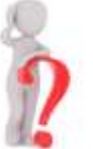

Il peut arriver que le lien d'activation ne soit pas actif dans le mail que vous recevez. Vous pouvez <u>copier</u> l'adresse complète du lien et la <u>coller</u> dans la barre d'adresse de votre navigateur.

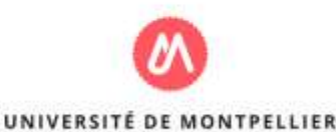

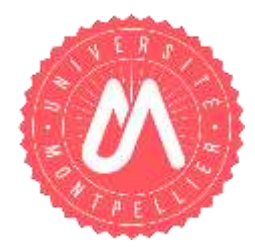

# J'AI OUBLIÉ MON IDENTIFIANT UTILISATEUR ET OU MOT DE PASSE

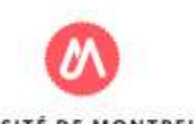

UNIVERSITÉ DE MONTPELLIE

18/04/2021

Pour récupérer un identifiant et mot de passe pour vous connecter à votre compte, vous pouvez cliquer sur " j'ai oublié mes identifiants ».

| A                                                                                                    | a constant 🖌 Constanting                                                                                                    |
|----------------------------------------------------------------------------------------------------|----------------------------------------------------------------------------------------------------|
| and the second second s | Connexton                                                                                                    |
|                                                                                                    | 0 Informations                                                                                                    |
| 0 Emerant                                                                                                    | Hervertaan tar fapplitation etärtelata de Tonserval die Mantgellen.<br>Noos voor inverten aan apremier cannationen dei ondel voor een eine aan horristion dans is formation de euror chais, sur le siet de<br>la comparatie contennet (alle boest, vollace du FUT <u>target voor een een een een een een een een een ee</u> |
|                                                                                                    | In Trade strattler (and Average in Average Text)                                                                                                    |
|                                                                                                    | Jone mits pas diallard A Citowende in Marpallie                                                                                                    |
|                                                                                                    | Heuker vous connecter avec vote compte efuendate                                                                                                    |
|                                                                                                    | Ulisity *                                                                                                    |
|                                                                                                    | RODH768                                                                                                    |
|                                                                                                    | Ver ze perser*                                                                                                    |
|                                                                                                    |                                                                                                    |
|                                                                                                    |                                                                                                    |
|                                                                                                    | S LINE DE LE LE LE LE LE LE LE LE LE LE LE LE LE                                                                                                    |
|                                                                                                    |                                                                                                    |
|                                                                                                    |                                                                                                    |
|                                                                                                    |                                                                                                    |

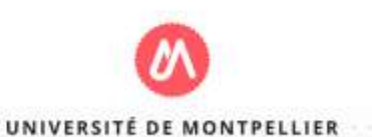

Saisissez l'adresse mail utilisez lors de la création du compte puis cliquez sur le bouton "envoyer "

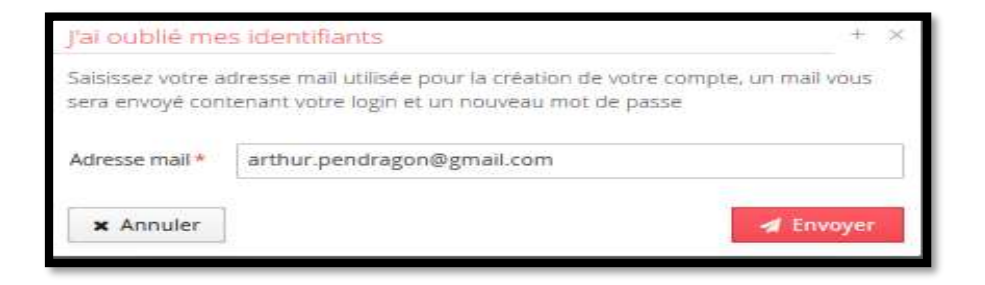

Suite à cette action, l'application va vous transmettre un mail contenant votre identifiant et un nouveau mot de passe

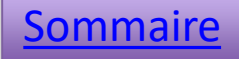

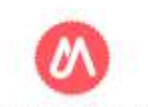

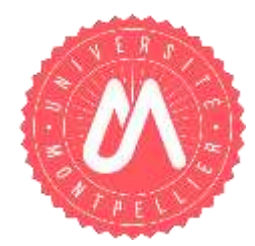

# JE SUIS ÉTUDIANT À L'UNIVERSITÉ

## JE CRÉÉ MON COMPTE

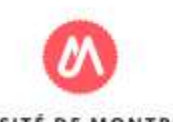

UNIVERSITÉ DE MONTPELLIEI

18/04/2021

À partir de votre ENT, sous l'onglet "Ma scolarité" vous avez accès à l'application "eCandidat"

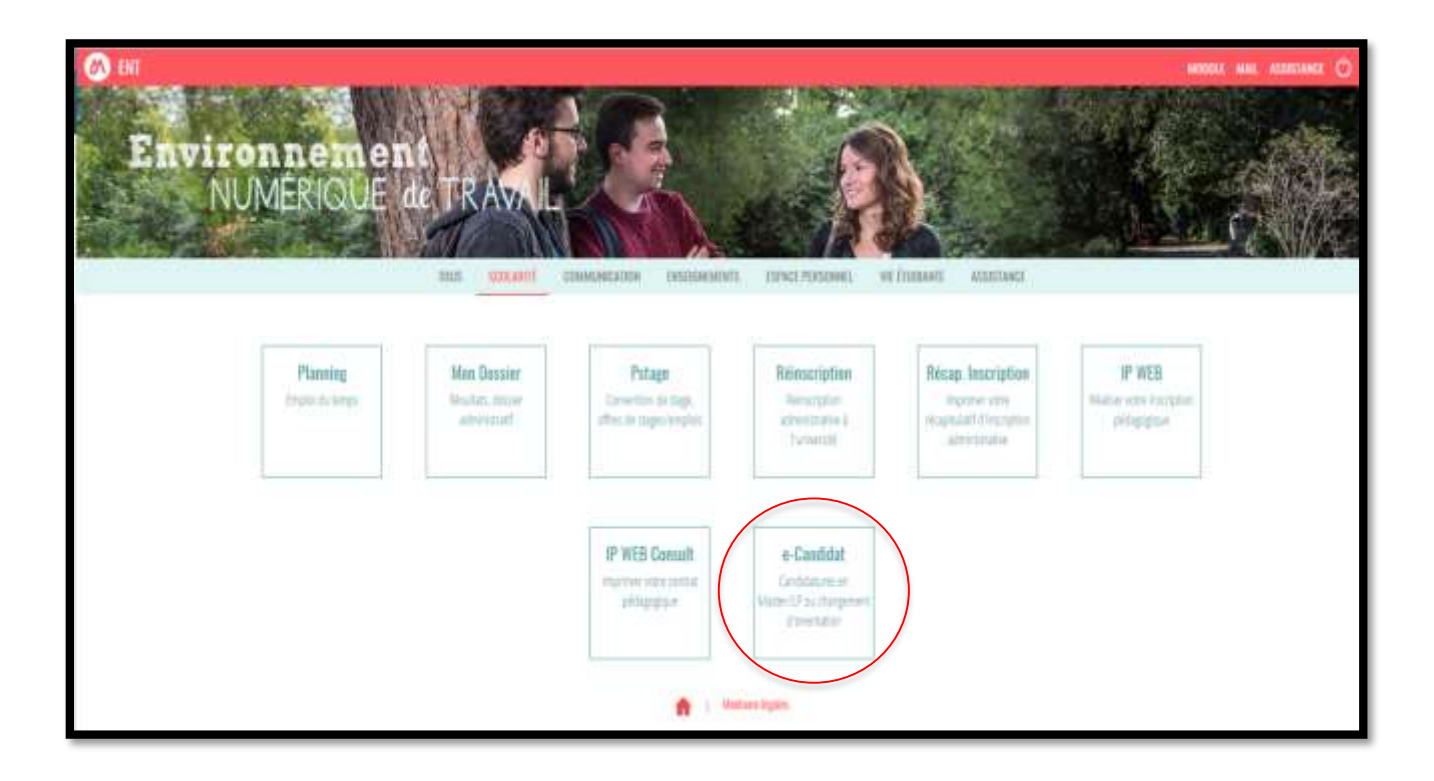

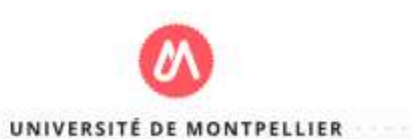

> Vous accédez à la page suivante : Deux possibilités se présentent selon votre cas.

# UNIVERSITÉ DE MONTPELLIER ECANDIDAT Vous souhaitez poursuivre votre cursus au sein de l'Université de Montpellier: • dans une licence professionnelle ou dans un Master soumis à recrutement e candidat. • en changeant d'orientation e candidat. Vous souhaiteriez davantage d'informations ou vous ne trouvez pas la formation qui vous intéresse ? Nous vous invitors à prendre connaissance des conditions relatives à l'admission dans la formation de votre chois, sur le site de la composante concernée.

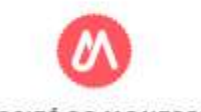

Cliquez sur le bouton « créer un compte »

| eCandidat          | Accueil                        |
|--------------------|--------------------------------|
| 🐗 Accueil          | Bienvenue e7                   |
| Assistance         |                                |
| Offre de formation | je mai pas de compte ecandidat |
| 0 Déconnexion      | Créer un compte                |

saisissez votre nom, prénom ainsi qu'une adresse mail valide.

| Création de compte                                                                          | + ×                                                                                            |
|---------------------------------------------------------------------------------------------|------------------------------------------------------------------------------------------------|
| Attention, lorsque vous aurez<br>Vous devrez consulter vos con<br>pourrez vous reconnecter. | modifié votre compte , vous serez déconnecté.<br>urriels pour valider votre adresse, puis vous |
| Nom *                                                                                       | Simpson                                                                                        |
| Prénom *                                                                                    | Lisa                                                                                           |
| Adresse mail •                                                                              | lisa.simpson@etu.umontpeliier.fr                                                               |
| Confirmation Adresse Mail *                                                                 | lisa.simpson@etu.umontpeliier.fr                                                               |
| × Annuler                                                                                   | 图 Enregistrer                                                                                  |

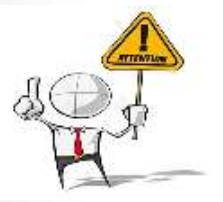

Votre adresse de messagerie sera votre moyen d'information sur l'avancement de votre dossier de candidature.

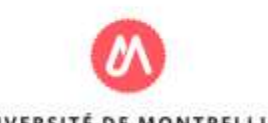

Dès que vous cliquez sur le bouton "Enregistrer" vous recevez un mail de confirmation dans lequel figure un lien pour confirmer la création de votre compte.

|                   | Received<br>From<br>To<br>Subject | Tuesday, 4 Feb 2020 1:49:42 PM<br><ne_pas_repondre_ecandidat@umontpelier.fr><br/><li><li><li><li><li><li><li><li><li><li></li></li></li></li></li></li></li></li></li></li></ne_pas_repondre_ecandidat@umontpelier.fr> |
|-------------------|-----------------------------------|----------------------------------------------------------------------------------------------------|
| HIML              | Source                            |                                                                                                    |
| \${can            | didat.civil                       | ite} LISA SIMPSON,                                                                                                    |
| Vous 1            | venez de c                        | réer un compte <u>eCandidat</u> pour la campagne Campagne 2020.                                                                                                    |
| Voici             | vos identi                        | fiants de connexion :                                                                                                    |
| Login             |                                   |                                                                                                    |
| Mot d             | e passe :                         |                                                                                                    |
| Veuill            | ez cliquer                        | sur ce lien pour valider votre compte https://ecandidat-prep.umontpellier.fr/ecandidat/rest/candidat/dossier/Uk9TRIJXNDc                                                                                               |
| Attent            | tion, vous                        | devez valider votre compte avant le 09/02/2020, passé ce délai votre compte sera détruit.                                                                                                    |
| Il exis<br>Ce cos | te deux pi<br>mpte n'es           | ateformes eCandidat à l'Université de Montpellier. Les formations proposées sur chaque plateforme sont différentes.<br>t valable que pour la plateforme eCandidat « rouge ».                                           |
| Unive             | rsité de M                        | lontpellier                                                                                                    |

Si vous ne recevez pas le mail, vérifiez vos courriers indésirables (Spams).

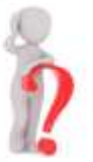

Il peut arriver que le <u>lien d'activation ne soit pas actif</u> dans le mail que vous recevez. Vous pouvez copier l'adresse complète du lien et la coller dans la barre d'adresse de votre navigateur.

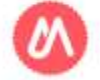

Grâce à votre identification sur l'ENT, l'application "eCandidat" récupère vos données du logiciel de scolarité de l'université.

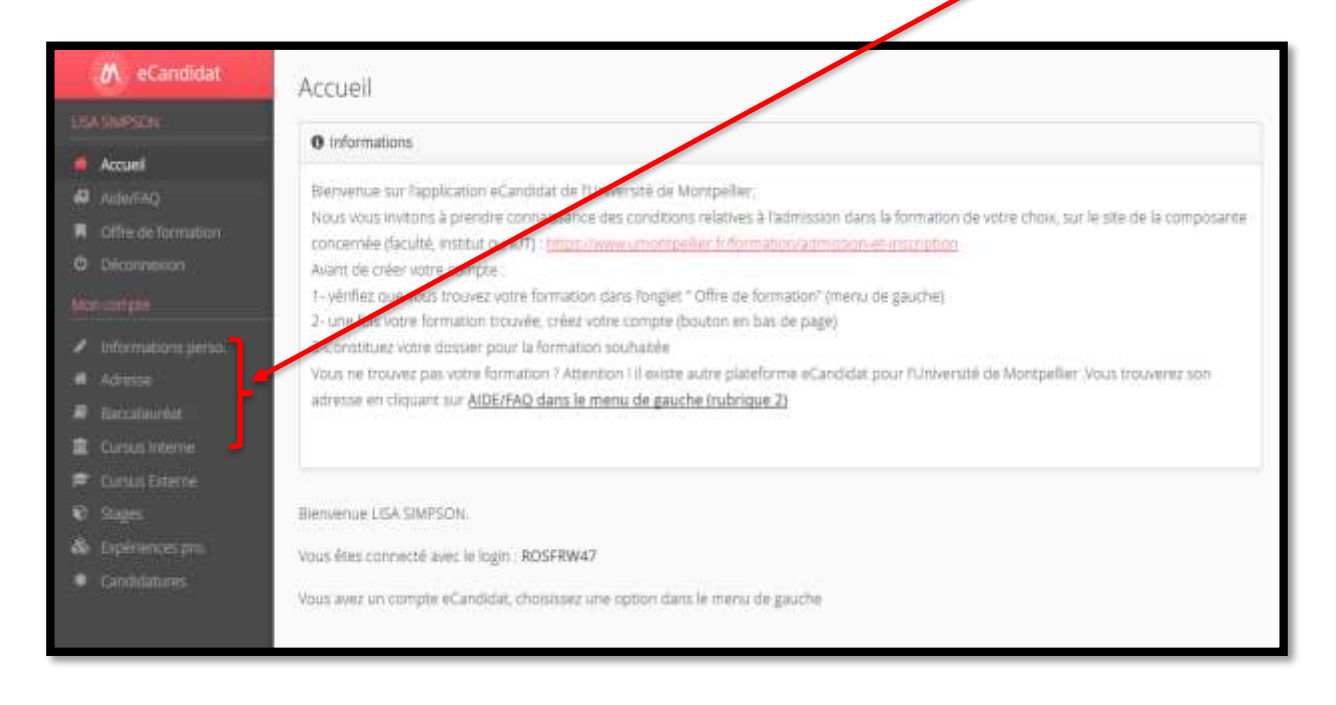

Vous pouvez modifier/compléter certaines informations :

- n° de téléphone

- Adresse

Vous pouvez ajouter des informations :

- Cursus externe
- Stage
- Expériences professionnelles

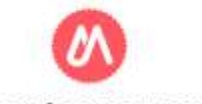

Certaines informations récupérées du logiciel de scolarité ne sont pas modifiables, si vous souhaitez apporter des corrections, il faut contacter votre scolarité :

-Informations personnelles sauf le numéro de téléphone (modifiable)

-Baccalauréat

-Cursus Interne (affiché automatiquement).

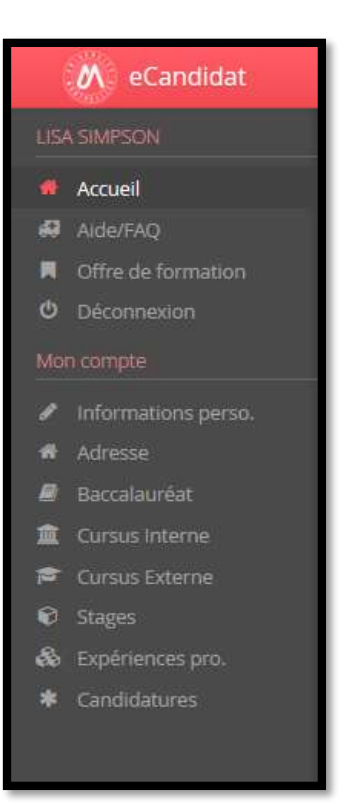

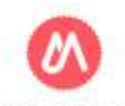

## Informations personnelles

| SIMPSON LISA (ROSFF               | (W47) - Informations personnelles                    | Suivant 6 |
|-----------------------------------|------------------------------------------------------|-----------|
| Saisir/Modifier informations      |                                                      |           |
| dresse de contact : lisa.simpson@ | etu.umontpeliier.fr 🛛 🖾 <u>Modifier adresse mail</u> |           |
| Nationalité                       | FRANCAIS(E)                                          |           |
| Civilité                          | Mme                                                  |           |
| Nom patronymique                  | SIMPSON                                              |           |
| Nom usuel                         |                                                      |           |
| Prénom                            | LISA                                                 |           |
| Autre prénom                      |                                                      |           |
| INE                               |                                                      |           |
| Clé INE                           |                                                      |           |
| Téléphone                         |                                                      |           |
| Téléphone portable                |                                                      |           |
| Date naissance                    |                                                      |           |
| Pays de naissance                 | FRANCE                                               |           |
| Département de naissance          | 030/GARD                                             |           |
| Ville de naissance                | NIMES                                                |           |

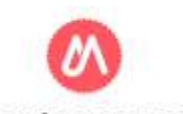

#### ➤ Adresse

Cliquez sur le bouton « Saisir/modifier adresse », saisissez votre adresse, cliquez sur le bouton « Enregistrer », puis cliquez sur « Suivant ».

| SIMPSON LISA (ROSFR     | W47) - Adresse | Précédent | Sulvant O |                   |                                                                                                    |               |
|-------------------------|----------------|-----------|-----------|-------------------|----------------------------------------------------------------------------------------------------|---------------|
| Saisir/Modifier adresse |                |           |           |                   |                                                                                                    |               |
| Pays                    | FRANCE         |           |           |                   |                                                                                                    |               |
| Code postal             |                |           |           |                   |                                                                                                    |               |
| Commune                 |                |           |           | Edition d'adres   | se                                                                                                    | + ×           |
| Adresse                 |                |           |           |                   | - and the second second second second second second second second second second second second second second se |               |
| Complément d'adresse 1  |                |           |           | Pays *            | FRANCE                                                                                                    | ~             |
| Complément d'adresse 2  |                |           |           | Code postal *     |                                                                                                    |               |
|                         |                |           |           | Commune *         |                                                                                                    | v             |
|                         |                |           |           | Adresse *         |                                                                                                    |               |
|                         |                |           |           | Complément d'adre | esse 1                                                                                                    |               |
|                         |                |           |           | Complément d'adre | esse 2                                                                                                    |               |
|                         |                |           |           | × Annuler         | (                                                                                                    | 🖺 Enregistrer |
|                         |                |           |           | Frank Street      |                                                                                                    |               |
|                         |                |           |           |                   |                                                                                                    |               |
|                         |                |           |           |                   |                                                                                                    |               |

## Baccalauréat :

| Année d'obtention           | 2016                                |
|-----------------------------|-------------------------------------|
| Série du bac ou équivalence | 0022-bacs professionnels tertiaires |
| Mention                     | Bien                                |
| Pays d'obtention            | FRANCE                              |
| Département                 |                                     |
| Commune                     |                                     |
| Etablissement               |                                     |

#### > Cursus interne :

| SIMPSON LISA                                                                        | (ROSFRW47                                                                 | ') - Cursus Interne                                                                                 |                                                       |                                                              |                          | Précéde         | ent        | Suivant Θ |
|-------------------------------------------------------------------------------------|---------------------------------------------------------------------------|----------------------------------------------------------------------------------------------------|-------------------------------------------------------|--------------------------------------------------------------|--------------------------|-----------------|------------|-----------|
| Ci-dessous le cursus effec<br>d'études à l'Université de<br>Vos années d'études peu | ctué à l'Université de l<br>Montpellier, ce menu<br>vent être indiquées d | Montpellier. Celui-ci est alimen<br>est vide. En cas d'erreur, mer<br>ans le menu "Cursus externe". | té automatiquement à par<br>ci de vous rendre à votre | tir du logiciel de scolarité de l'U<br>service de scolarité. | Iniversité de Moritpelli | er. Si vous n'a | ivez pas ( | ffectué   |
| Année universitaire                                                                 | Code                                                                      | Libellé                                                                                             |                                                       |                                                              | Résultat                 | Mention         | Note       | Barème    |
| 2018                                                                                |                                                                           |                                                                                                    |                                                       |                                                              |                          |                 |            |           |

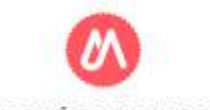

## > Cursus externe:

Vous pouvez détailler l'ensemble de votre cursus en cliquant sur le bouton « nouveau cursus »

| Nouveau cursus     |      |             |         | ( # h         | Iodifier  |                                   | (      | Supprime |
|--------------------|------|-------------|---------|---------------|-----------|-----------------------------------|--------|----------|
| nnée d'obtention 🔺 | Pays | Département | Commune | Etablissement | Formation | Libellé et niveau de la formation | Obtenu | Mention  |

Vous pouvez revenir à tout moment sur les informations saisies en les modifiant ou les supprimant.

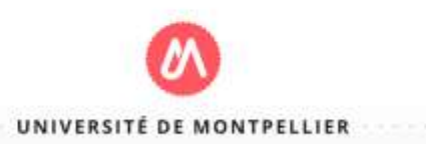

Cursus externe: Saisissez les informations et cliquez sur «enregistrer »

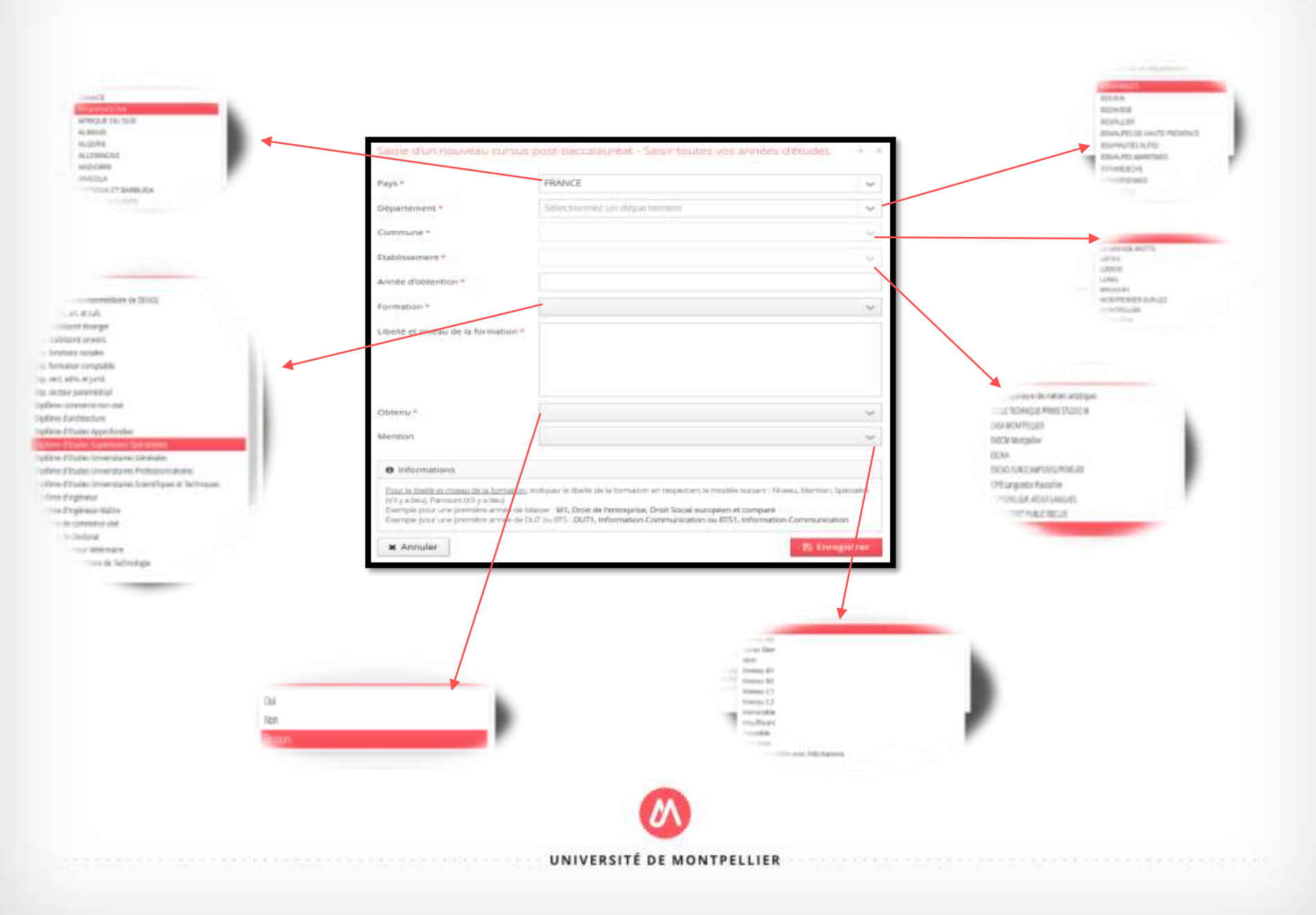

#### > Stage

 $\triangleright$ 

Vous pouvez détailler l'ensemble de vos stages en cliquant sur le bouton « nouveau stage »

| SIMPSC          | IMPSON LISA (ROSFRW47) ) - Stages |                                                |                       |           | Suivant Θ   |
|-----------------|-----------------------------------|------------------------------------------------|-----------------------|-----------|-------------|
| euillez indique | er ci-dessous to                  | ous vos stages. Précisez dans le descriptif le | s fonctions exercées. |           |             |
| + Nouveau       | stage                             | Ø M                                            | 1odifier              | $\langle$ | 會 Supprimer |
| 2002-200        | n n fa                            | at the difference in the                       |                       |           | 20120022    |

Vous pouvez revenir à tout moment sur les informations saisies en les modifiant ou les supprimant.

| Saisissez les informations de votre stage et<br>cliquez sur « Enregistrer ». | Durée *<br>Nombre d'heures/semaine | 6 mois<br>35                   |
|------------------------------------------------------------------------------|------------------------------------|--------------------------------|
|                                                                              | Employeur/organisme *              | Entreprise                     |
|                                                                              | Descriptif*                        | Stage de chargé de recrutement |
|                                                                              |                                    | 🖾 Enregistrer                  |

Année \*

Saisie d'un nouveau stage

2011

Expérience professionnelle :

vous pouvez détailler l'ensemble de votre cursus en cliquant sur le bouton « nouvelle expérience ».

| SIMPSC           | N LI       | SA (ROSF           | RW47) - Exp             | ériences professionnelles                             | Précédent            | Suivant 😐 |
|------------------|------------|--------------------|-------------------------|-------------------------------------------------------|----------------------|-----------|
| Veuillez indique | er ci-dess | ous toutes vos exp | périences professionnel | les. Précisez dans le descriptif les fonctions exerce | ées et votre statut. |           |
| + Nouvelle       | expérien   | ce professionnell  |                         | / Modifier                                            |                      | Supprimer |
| Année            | -          | Intitulé           | Durée                   | Employeur/organisme                                   | Descriptif           |           |
|                  |            |                    |                         |                                                       |                      |           |
|                  |            |                    |                         | 2                                                     |                      |           |

Vous pouvez revenir à tout moment sur les informations saisies en les modifiant ou les supprimant.

Saisissez les informations de votre expérience professionnelle et cliquez sur « Enregistrer ».

| Année *               | 2010                                                                                          |
|-----------------------|-----------------------------------------------------------------------------------------------|
| Intitulé *            | Vendeur de glace                                                                              |
| Durée *               | 2 mois                                                                                        |
| Employeur/organisme * | les esquimaux                                                                                 |
| Descriptif            | Emploi saisonnier de vendeur de glace sur les<br>plages de <u>Carnon</u> et la Grande motte d |
| Y Annuler             | B). Excentistics                                                                              |

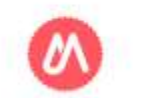

Une fois votre compte créé et renseigné, vous pouvez sélectionner une ou plusieurs formations au niveau de l'onglet candidatures/demandes d'admission.

| <ul> <li>NOUVERP CADD</li> </ul> | dature                |                      |                                               | / Ourr                |                   |         |
|----------------------------------|-----------------------|----------------------|-----------------------------------------------|-----------------------|-------------------|---------|
|                                  | Decam a               |                      |                                               |                       |                   |         |
| Formation                        | Date limite de retour | Statut du dossier    | Décision                                      |                       |                   |         |
| ion)                             |                       |                      |                                               |                       |                   |         |
|                                  |                       | 🕅 eCandidat 🛛 🖓      | ENIDRAGON ARTHU                               | RIVEVVNTL - Demandes  | d'admission       | AP      |
|                                  |                       | ATTHUS FROMOOT       | Choimadhannanna                               | (Deroman) Demandes    | 0.00(11/201011    |         |
| 56                               |                       |                      | <ul> <li>Nouvelle demande d'admiss</li> </ul> | ion:                  |                   |         |
|                                  |                       | D LEW CSA            | Formation                                     | Date limite de retour | Statut du dossier | Décsion |
|                                  |                       | Ciffre de formation  |                                               |                       |                   |         |
|                                  |                       | O Déconnexion        |                                               |                       |                   |         |
|                                  |                       | Non compter          |                                               |                       |                   |         |
| <u>.</u>                         |                       | / Informations menor |                                               |                       |                   |         |
|                                  |                       | # Adresse            |                                               |                       |                   |         |
|                                  |                       | 🖉 Becolurest         |                                               |                       |                   |         |
|                                  |                       | 1 Carusiaterre       |                                               |                       |                   |         |
|                                  |                       | 🗯 Conus Externe      |                                               |                       |                   |         |
|                                  |                       |                      |                                               |                       |                   |         |
|                                  |                       | 🕅 Sageri             |                                               |                       |                   |         |

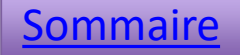

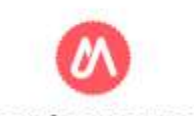

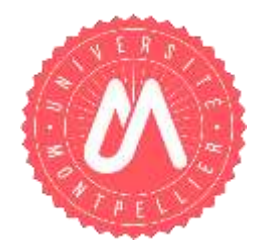

# JE NE SUIS PAS ETUDIANT À L'UNIVERSITÉ

## JE CRÉÉ MON COMPTE

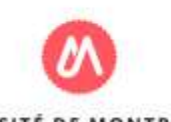

> Avant d'effectuer votre candidature, il faut créer votre compte en cliquant sur le bouton « créer un compte »

| 🔊 eCandidat                                                                  | 🕲 Connexion 🔎 Créer un compte                                                                                                    |
|------------------------------------------------------------------------------|----------------------------------------------------------------------------------------------------|
| Noriconnècle                                                                 | Connexion                                                                                                    |
| 🐐 Accueil                                                                    | 0 Informations                                                                                                    |
| <ul> <li>AlderFAQ</li> <li>Diffre de formation</li> <li>Connexion</li> </ul> | Printerinadoris Benvenue sur l'application eCandidat de l'Université de Montpellier. Nous vous invitons à prendre connaissance des conditions relatives à l'admission dans la formation de votre choix, sur le site de la composante concernée (faculté, institut ou IUT) : <u>https://www.unontpellier.finformation/admission-et-inscription</u> Avant de créer votre compte : <ol> <li>vérifiez que vous trouvez votre formation dans longler " Offre de formation" (menu de gauche)</li> <li>une fois votre formation trouvée, créez votre compte (bouton en bas de page)</li> <li>Constituez votre dossier pour la formation souhaitée</li> </ol> Yous ne trouvez pas votre formation 7 Attention III existe autre plateforme eCandidat pour l'Université de Montpellier Vous trouverez son adresse en cliquant sur <u>AIDE/FAO dans le menu de gauche (rubrique 2)</u>                                                                                                    |
|                                                                              | Je suis étudiant à l'Université de Montpellier<br>Veuillez vous connecter                                                                                                    |
|                                                                              | Utilisateur*                                                                                                    |
|                                                                              | Mot de passe *                                                                                                    |
|                                                                              | Connexion candidat  Connexion candidat  Conne |
|                                                                              | <u> </u>                                                                                                    |

> saisissez votre nom, prénom ainsi qu'une adresse mail valide.

| Création de compte                                                                          | + ×                                                                                            |
|---------------------------------------------------------------------------------------------|------------------------------------------------------------------------------------------------|
| Attention, lorsque vous aurez<br>Vous devrez consulter vos cou<br>pourrez vous reconnecter. | modifié votre compte , vous serez déconnecté.<br>urriels pour valider votre adresse, puis vous |
| Nom *                                                                                       | Pendragon                                                                                      |
| Prénom *                                                                                    | Arthur                                                                                         |
| Adresse mail *                                                                              | arthur.pendragon@gmail.com                                                                     |
| Confirmation Adresse Mail *                                                                 | arthur.pendragon@gmail.com                                                                     |
| X Annuler                                                                                   | 🖺 Enregistrer                                                                                  |

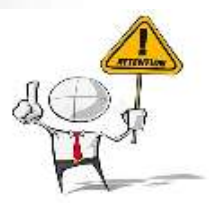

Votre adresse de messagerie sera votre moyen d'information sur l'avancement de votre dossier de candidature.

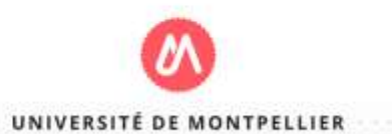

Vous allez à présent recevoir un mail de confirmation de création de votre compte. Cliquez sur le lien contenu dans le mail pour valider votre compte.

| Received Thursday, 19 Dec 2<br>From <ne_pas_repondre<br>To <arthur.pendragoni<br>Subject Création de votre</arthur.pendragoni<br></ne_pas_repondre<br> |                       | Thursday, 19 Dec 2019 4:59:47 PM<br><ne_pas_repondre_ecandidat@umontpelier.fr><br/><arthur.pendragon@gmail.com><br/>Création de votre compte eCandidat \${candidat.numDossierOpi}</arthur.pendragon@gmail.com></ne_pas_repondre_ecandidat@umontpelier.fr> |
|----------------------------------------------------------------------------------------------------|-----------------------|----------------------------------------------------------------------------------------------------|
| HTML                                                                                                    | Source                |                                                                                                    |
| ARTH                                                                                                    |                       | DRAGON,                                                                                                    |
| Vous<br>Voici v<br>Login<br>Mot de                                                                                                    | venez de<br>vos ident | créer un compte eCandidat pour la campagne Campagne 2019.<br>ifiants de connexion :<br>                                                                                                    |
| Veuille                                                                                                    | ez cliquer            | sur ce lien pour valider votre compte https://ecandidat-prep.umontpellier.fr/ecandidat/rest/candidat/dossier/Uk81MVhUUDM                                                                                                    |
| Attent                                                                                                    | ion, vous             | s devez valider votre compte avant le 24/12/2019, passé ce délai votre compte sera détruit.                                                                                                    |
| Univer                                                                                                    | rsité de M            | Nontpellier                                                                                                    |
| Ce cour                                                                                                    | riel a été er         | tvoyé automatiquement, merci de ne paz y répondre.                                                                                                    |
|                                                                                                    |                       |                                                                                                    |

Si vous ne recevez pas le mail, vérifiez vos courriers indésirables (Spams).

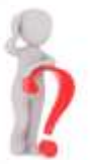

Il peut arriver que le <u>lien d'activation ne soit pas actif</u> dans le mail que vous recevez. Vous pouvez copier l'adresse complète du lien et la coller dans la barre d'adresse de votre navigateur.

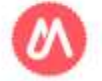

> La page d'accueil ecandidat s'affiche avec la mention " votre compte a été validé".

Vous pouvez vous connecter à votre espace eCandidat en utilisant les identifiants envoyés dans le mail de confirmation.

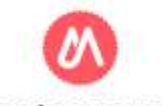

Votre compte eCandidat: Suivez les étapes de saisie des informations avant de pouvoir déposer votre candidature aux formations ouvertes.

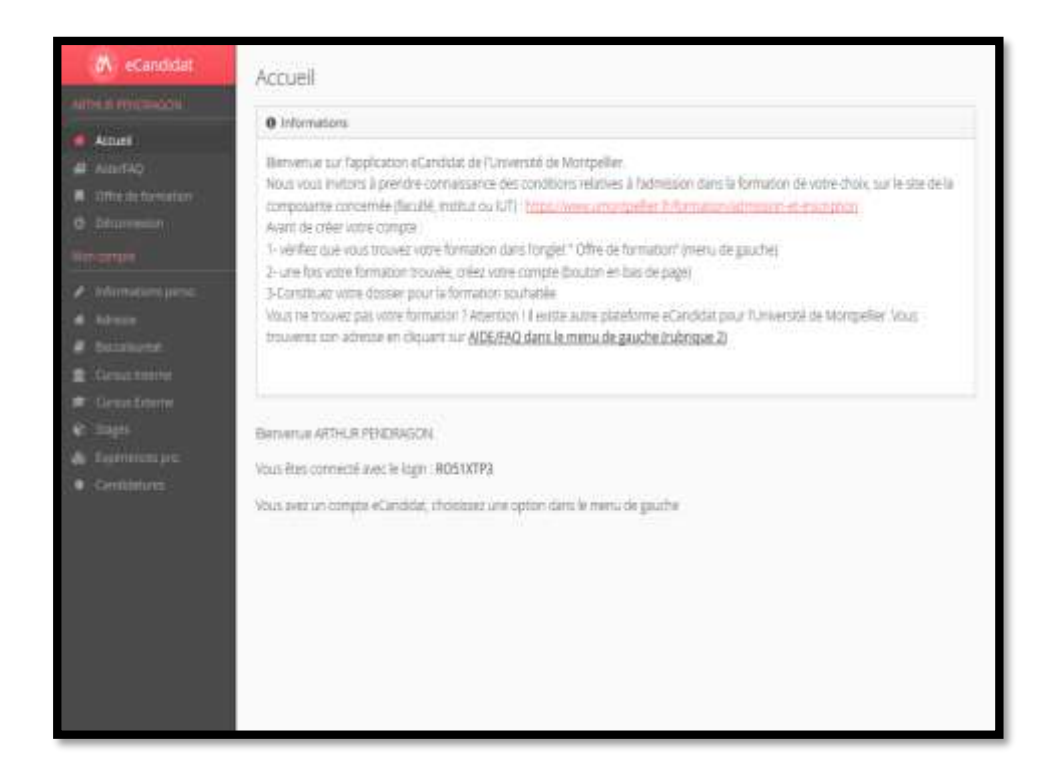

Vous pouvez revenir à tout moment sur les informations saisies pour les modifier ou les compléter.

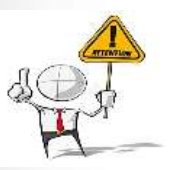

Les informations demandées doivent être bien renseignées. Les champs précédés par "\*" sont obligatoires.

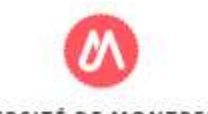

| Edition des info   | rmations personnelles                                            | + ×       |
|--------------------|------------------------------------------------------------------|-----------|
| L'INE correspond a | u code INE et sa clé (tout attaché : sans espace, ni tiret, etc) |           |
| Nationalité *      | FRANCAIS(E)                                                      | ~         |
| INE                |                                                                  |           |
| × Annuler          |                                                                  | ⊖ Suivant |

Saisie de votre INE :

Vous pouvez récupérer votre numéro INE à partir de votre relevé de notes du BAC ou de vos derniers relevés de notes d'enseignement supérieur.

Le n° INE n'est <u>pas obligatoire</u> pour les candidats ayant <u>obtenu le BAC avant 1995</u> et les <u>étudiants étrangers</u> <u>n'ayant jamais été inscrits dans un établissement d'enseignement français</u>. Dans ces cas là, vous pouvez cliquer sur « **suivant** »

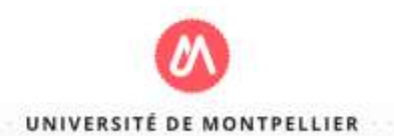

## > Informations personnelles

Saisissez vos informations personnelles cliquez sur « Enregistrer » et cliquez sur « suivant »

| Edition des informations pe | rsonnelles                  | + ×    | PENDRAGON ARTHUR                   | (ROEBH7B8) - Informations personnelles    |
|-----------------------------|-----------------------------|--------|------------------------------------|-------------------------------------------|
| Civilité *                  | м.                          | ~      | Saisir/Modifier informations       |                                           |
| Nom patronymique *          | PENDRAGON                   |        | Adresse de contact : arthur pendra | gon@gmail.com 🗵 <u>Notier attese mail</u> |
| Nom usuel                   |                             |        | Nationalité                        | FRANCAIS(E)                               |
| Drénom *                    |                             |        | Civilité                           | М.                                        |
| Prenom *                    | AKIHOK                      |        | Nom patronymique                   | PENDRAGON                                 |
| Autre prénom                |                             |        | Nom usuel                          |                                           |
| Date naissance (jj/mm/aa)*  |                             |        | Prénom                             | ARTHUR                                    |
| Paurs de paissance *        | EPANCE                      |        | Autre prénom                       |                                           |
| Pays de haissance "         |                             | ~      | INE                                |                                           |
| Département de naissance *  | Sélectionnez un département | ~      | Clé INE                            |                                           |
| Ville de naissance *        |                             |        | Téléphone                          |                                           |
|                             |                             |        | Téléphone portable                 |                                           |
| Téléphone                   |                             |        | Date naissance                     | 16/01/1998                                |
| Téléphone portable          |                             |        | Pays de naissance                  | FRANCE                                    |
|                             |                             |        | Département de naissance           | 034/HERAULT                               |
| × Annuler                   | 🖺 Enreg                     | istrer | Ville de naissance                 | MONTPELLIER                               |

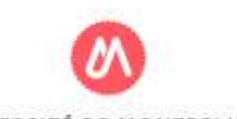

#### ➤ Adresse

Cliquez sur le bouton « Saisir/modifier adresse », saisissez votre adresse, cliquez sur le bouton « Enregistrer », puis cliquez sur « Suivant ».

| IDRAGON ARTHUR (ROEBH7B8) - Adresse    | Précèdent     Suwant | Edition d'adresse      | + >           |
|----------------------------------------|----------------------|------------------------|---------------|
| Saisin/Modifier adresse                |                      | Pays * FRANCE          | ~             |
| aver hav eurone ieuvelikie kone amezoe |                      | Code postal *          |               |
|                                        |                      | Commune *              | ~             |
|                                        |                      | Adresse *              |               |
|                                        |                      | Complément d'adresse 1 |               |
|                                        |                      | Complément d'adresse 2 |               |
|                                        |                      | × Annuler              | 🖺 Enregistrer |

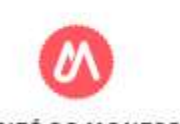

## Baccalauréat

Cliquez sur le bouton « Saisir/modifier », saisissez votre les informations relatives à votre baccalauréat ou équivalence, cliquez sur le bouton « Enregistrer », puis cliquez sur « Suivant ».

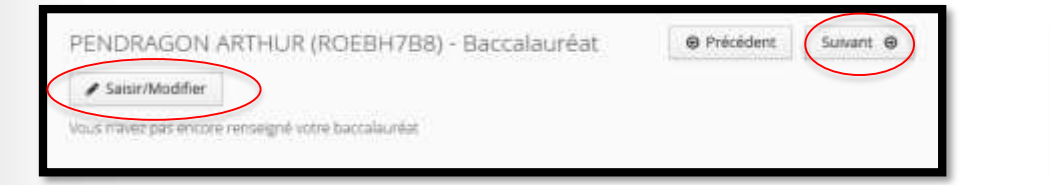

| Edition du baccalauréat          | + ×                  |
|----------------------------------|----------------------|
| 🞓 J'ai le bac ou une équivalence | 🞓 Je n'ai pas le bac |
| × Annuler                        |                      |

> Vous avez deux choix selon l'obtention ou non de votre Baccalauréat.

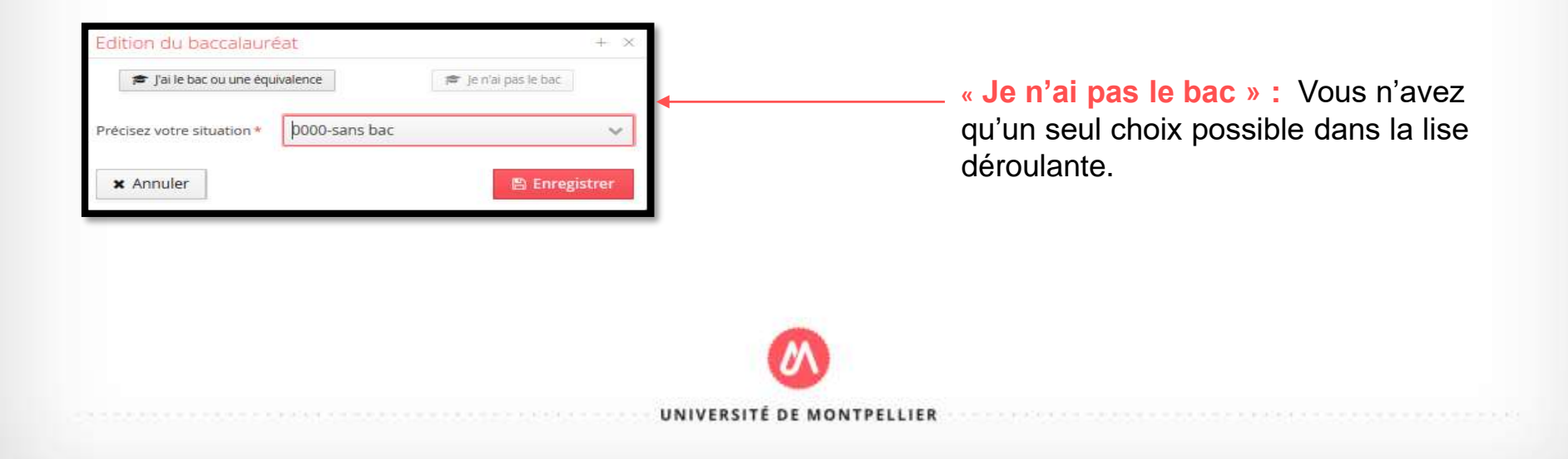

#### J'ai le « bac ou une équivalence »

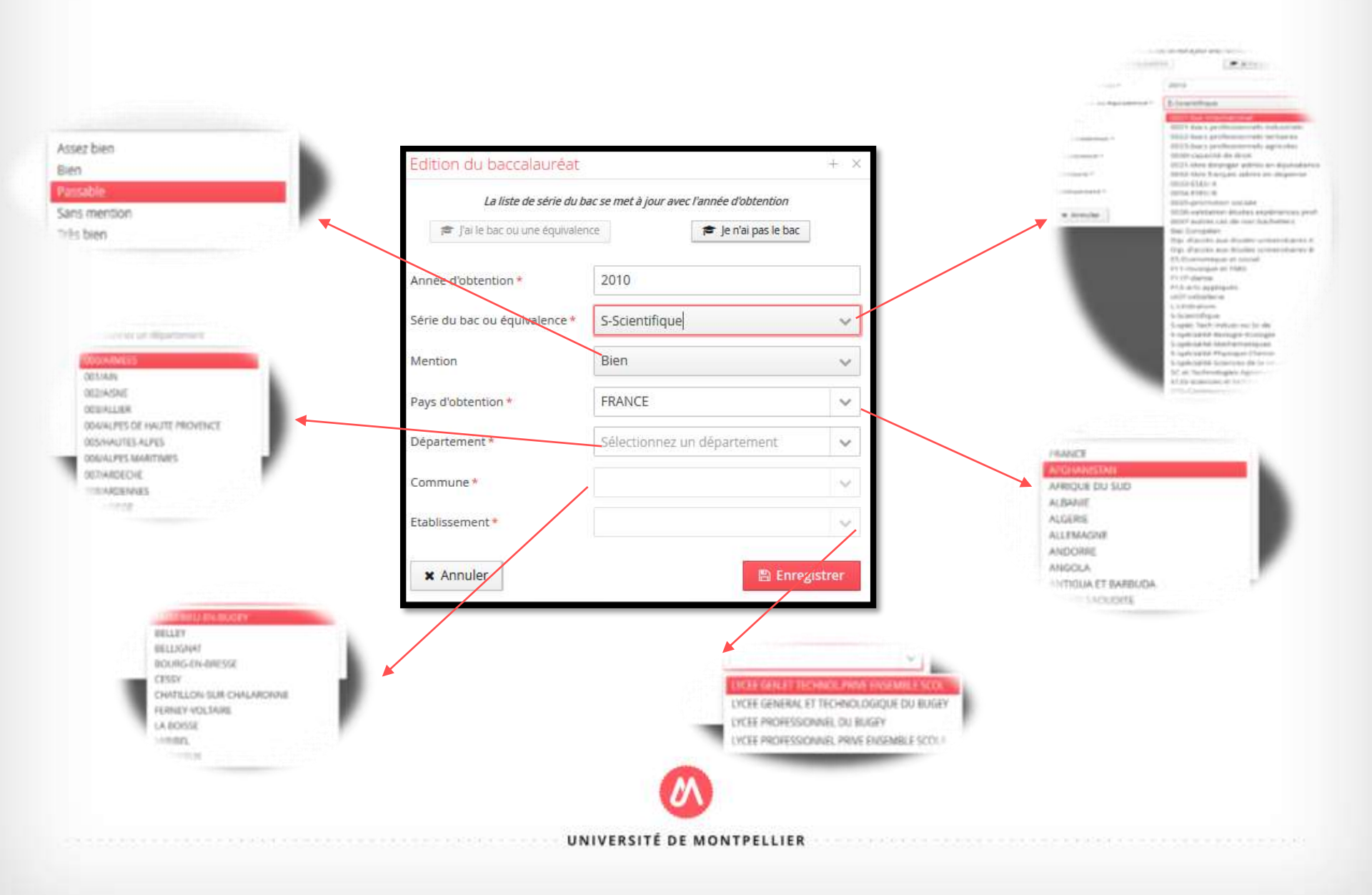

#### J'ai le « bac ou une équivalence »

Si vous êtes candidat/ étudiant étranger n'ayant jamais été inscrit dans un <u>établissement français</u>, vous n'avez pas de n° INE et devez sélectionner la série de bac suivante: "0031-titre étranger admis en équivalence"

| La liste de série du ba         | ac se met à jour avec l'année d'obtention |    |
|---------------------------------|-------------------------------------------|----|
| 🎓 J'ai le bac ou une équivalent | ce 📁 📂 Je n'ai pas le bac                 |    |
| Année d'obtention *             | 2010                                      |    |
| Série du bac ou équivalence *   | 0031-titre étranger admis en équival      | ~  |
| Mention                         | Passable                                  | ~  |
| Pays d'obtention *              | AFRIQUE DU SUD                            | ¥, |

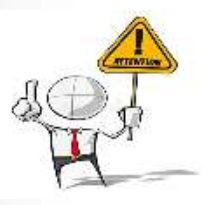

Si vous obtenu un baccalauréat dans un lycée français à l'étranger, vous avez un baccalauréat français et disposez d'un INE.

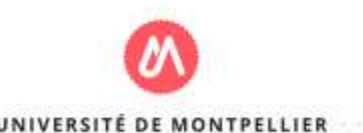

## > Cursus externe:

Vous pouvez détailler l'ensemble de votre cursus en cliquant sur le bouton « nouveau cursus »

| ENDRAGON A              | RTHU            | JR (ROEBH         | 1788) - <mark>C</mark> i | ursus Exter       | ne             |                                   | Précéden | t Suivant Θ     |
|-------------------------|-----------------|-------------------|--------------------------|-------------------|----------------|-----------------------------------|----------|-----------------|
| uillez indiquer ci-dess | ious le cu<br>7 | ursus effectué ho | ors de l'Unive           | rsité de Montpell | ier, y compris | l'année en cours.                 |          |                 |
| Nouveau cursus          | Baur            | Dánata            | 5                        | Chabling          | Additier       |                                   | Obbrau   | Under Supprimer |
| nnee d obtention -      | Pays            | Departement       | Commune                  | ctabilssement     | Formation      | Libelle et niveau de la formation | Obtenu   | Mendon          |

Vous pouvez revenir à tout moment sur les informations saisies en les modifiant ou les supprimant.

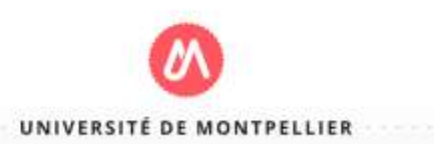

Cursus externe: Saisissez les informations et cliquez sur «enregistrer »

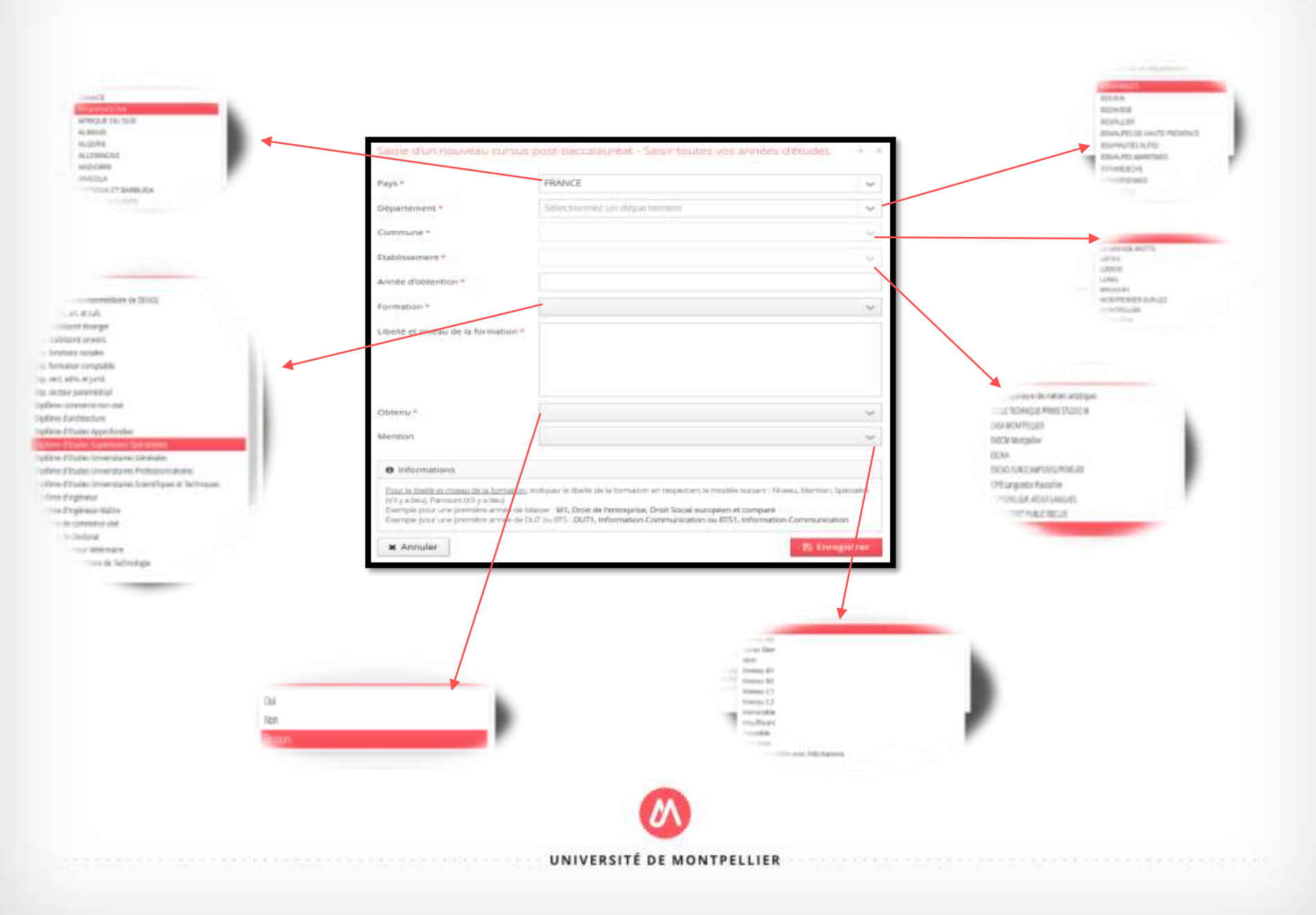

#### Stages

Vous pouvez détailler l'ensemble de vos stages en cliquant sur le bouton « nouveau stage »

| PENDRAG           | ON ARTH | IUR (ROEBH7B8) - Stages                        |                                     |           | Suivant Θ   |
|-------------------|---------|------------------------------------------------|-------------------------------------|-----------|-------------|
| Veuillez indiquer | tage    | ous vos stages. Précisez dans le descriptif le | tes fonctions exercées.<br>Nodifier | $\langle$ | 圖 Supprimer |
| Année 🔺           | Durée   | Nombre d'heures/semaine                        | Employeur/organisme                 | De        | scriptif    |

Vous pouvez revenir à tout moment sur les informations saisies en les modifiant ou les supprimant.

Année \*

Saisie d'un nouveau stage

2011

| Saisissez les informations de votre stage et cliquez sur « Enregistrer ». | Durée *<br>Nombre d'heures/semaine<br>Employeur/organisme *<br>Descriptif * | 6 mois<br>35<br>Entreprise<br>Stage de chargé de recrutement |
|---------------------------------------------------------------------------|-----------------------------------------------------------------------------|--------------------------------------------------------------|
|                                                                           | * Annuler                                                                   | Enregistrer                                                  |

- > Expériences professionnelles :
- vous pouvez détailler l'ensemble de votre cursus en cliquant sur le bouton « nouvelle expérience ».

| PENDRAG                       | SON A                  | RTHUR (RC                              | EBH7B8) - Exp           | ériences professionnelles                            | ⊖ Précédent           | Suivant Θ |
|-------------------------------|------------------------|----------------------------------------|-------------------------|------------------------------------------------------|-----------------------|-----------|
| Veuillez indigu<br>+ Nouvelle | er ci-dess<br>expérien | ous toutes vos ex<br>ce professionnell | périences professionnel | les. Précisez dans le descriptif les fonctions exerc | cées et votre statut. | Supprimer |
| Année                         |                        | Intitulé                               | Durée                   | Employeur/organisme                                  | Descriptif            |           |
|                               |                        |                                        |                         |                                                      |                       |           |

Vous pouvez revenir à tout moment sur les informations saisies en les modifiant ou les supprimant.

Saisissez les informations de votre expérience professionnelle et cliquez sur « Enregistrer ».

| Année *               | 2010                                                                                          |
|-----------------------|-----------------------------------------------------------------------------------------------|
| Intitulé *            | Vendeur de glace                                                                              |
| Durée *               | 2 mois                                                                                        |
| Employeur/organisme * | les esquimaux                                                                                 |
| Descriptif            | Emploi saisonnier de vendeur de glace sur les<br>plages de <u>Carnon</u> et la Grande motte . |
|                       |                                                                                               |

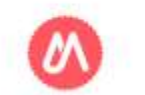

Une fois votre compte créé et renseigné, vous pouvez sélectionner une ou plusieurs formations au niveau de l'onglet candidatures/demandes d'admission.

| ↓ Nausila cana | ifzt va               |                                                                                                    |                           | / Over                 |                   |          |
|----------------|-----------------------|----------------------------------------------------------------------------------------------------|---------------------------|------------------------|-------------------|----------|
| T NOUVEIR CARL | UdUIT                 |                                                                                                    |                           | / CLINI                |                   |          |
| Formation      | Date limite de retour | Statut du dossier                                                                                                    | Décision                  |                        |                   |          |
| imation        |                       |                                                                                                    |                           |                        |                   |          |
|                |                       | M eCandidat                                                                                                    |                           |                        | 8 F T T           |          |
|                |                       | Pl                                                                                                    | NUKAGUN ARTHUI            | {(BLY6YXNT) - Demandes | d'admission       | @ P      |
| rs persa.      |                       | AT HUR FENDAGON                                                                                                    | Nouvelle demande d'admiss | ion.                   |                   |          |
|                |                       | ff Atouel                                                                                                    |                           |                        |                   |          |
| ar.            |                       | 🗿 AdelFAQ                                                                                                    | ormation                  | Date limite de retour  | Statut du dossier | Décision |
| 5716<br>       |                       | R Offre de formation                                                                                                    |                           |                        |                   |          |
| dirtve.        |                       | O Déconnexion                                                                                                    |                           |                        |                   |          |
| at them        |                       | Non canate                                                                                                    |                           |                        |                   |          |
| 6              |                       | 🖌 teformations perso.                                                                                                    |                           |                        |                   |          |
|                |                       | -# Adresse                                                                                                    |                           |                        |                   |          |
|                |                       | 🗿 Taccalaurést                                                                                                    |                           |                        |                   |          |
|                |                       | 🏦 Grunitterte                                                                                                    |                           |                        |                   |          |
|                |                       | 😫 Coroc-Febrera                                                                                                    |                           |                        |                   |          |
|                |                       | <ul> <li>The second second se<br/>second second second second second second second second second second second second second second second second second second second second second second second second second second second second second second second second second second second second second second second second second second seco</li></ul> |                           |                        |                   |          |
|                |                       | 😧 Sogeri                                                                                                    |                           |                        |                   |          |

<u>Sommaire</u>

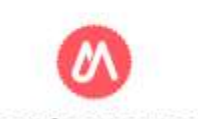

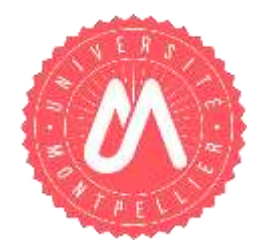

# **TRANSMETTRE UN CANDIDATURE /DEMANDE**

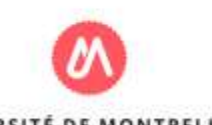

# SOMMAIRE

- ✤ Je sélectionne ma formation
- Dossier dématérialisé : Je dépose mes pièces justificatives
- Dossier papier : J'envoie par courrier mon dossier
- ✤ Suivi de votre dossier ▶

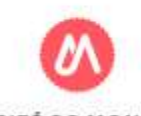

## ✤ JE SÉLECTIONNE MA FORMATION

- > Une fois votre dossier créé et renseigné, vous pouvez sélectionner une ou plusieurs formations.
- Cliquez sur le bouton « Nouvelle candidature/ Nouvelle demande d'admission » situé au niveau de l'onglet « Candidature/Demandes d'admission » pour voir apparaitre l'offre de formation.

| 0 eCandidat                                                | PENDRAGON /        | ARTHUR (ROEBH7B8) - Candidatum | 25                                                       | @ Pr                   | récédent                    |                   |           |
|------------------------------------------------------------|--------------------|--------------------------------|----------------------------------------------------------|------------------------|-----------------------------|-------------------|-----------|
| ARTHUR POLICIA GON                                         | + Nouvelle candida | ture                           |                                                          |                        | / Quartir                   |                   |           |
| <ul> <li>Accuel</li> <li>Accuel</li> <li>Accuel</li> </ul> | Formation          | Date limite de retour          | Statut du dotsier                                        | Décision               |                             |                   |           |
| Offre de formation     Oeconnexion                         |                    |                                |                                                          |                        |                             |                   |           |
| Mon compte                                                 |                    |                                | (M) eCandidat                                            | PENDRAGON ART          | HUR (BLY6YXNT) - Demandes o | fadmission        | Précédent |
| <ul> <li>Informetions perso.</li> <li>Adresse</li> </ul>   |                    |                                |                                                          | + Nouvelle demande d'a | admission                   |                   |           |
| <ul> <li>Bectalaurtet</li> <li>Cursus interne</li> </ul>   |                    |                                | <b>4</b> Ad253Q                                          | Formation              | Date limite de retour       | Statut du dessier | Décision  |
| 🗯 Cursus Externe                                           |                    |                                | Office de formation     Office de formation              |                        |                             |                   |           |
| 📽 Sages                                                    |                    |                                | Mon compte                                               |                        |                             |                   |           |
| Candidatures                                               |                    |                                | <ul> <li>Informations perso.</li> <li>Advesse</li> </ul> |                        |                             |                   |           |
|                                                            |                    |                                | 🖉 Baccelauréet                                           |                        |                             |                   |           |
|                                                            |                    |                                | <ul> <li>Coros Edure</li> </ul>                          |                        |                             |                   |           |
|                                                            |                    |                                | <ul> <li>Regel</li> <li>An Evolution on the</li> </ul>   |                        |                             |                   |           |
|                                                            |                    |                                | <ul> <li>Demandes d'admission</li> </ul>                 |                        |                             |                   |           |
|                                                            |                    |                                |                                                          | M                      |                             |                   |           |
|                                                            |                    |                                |                                                          | 9                      |                             |                   |           |
|                                                            |                    |                                | UNIVERSITE D                                             | DE MONTPELLI           | ER                          |                   |           |

Vous pouvez dérouler l'offre de formation en cliquant sur les flèches à gauche des titres.

Vous pouvez effectuer une recherche par mots clés sur le champs "Filtre".

| Offre de formation                        |                                            |                            |                     |
|-------------------------------------------|--------------------------------------------|----------------------------|---------------------|
| Filtre Filtre Filtre Filtre en cou        | nus es canoidator a uno forr<br>rs : Aucun | nation en cilquant bessus. |                     |
| Université de Montpellier                 |                                            |                            |                     |
| Titre                                     | Mots clés                                  | Dates de candidature       | Mode de candidature |
| Faculté d'Économie                        |                                            |                            |                     |
| 🕨 🗰 Master LMD                            |                                            |                            |                     |
| <ul> <li>m Faculté d'Education</li> </ul> |                                            |                            |                     |
| Master LMD                                |                                            |                            |                     |
| 🕨 🗯 Master MEEF                           |                                            |                            |                     |

> Le mode de candidature s'affiche sur la colonne de droite:

Soit en version dématérialisée (dépôt des pièces sur l'application) ou en version papier (Envoi du dossier et des pièces par voie postale).

| G Filtrer Filtre en cours Aucun                          |                           |                             |                       |
|----------------------------------------------------------|---------------------------|-----------------------------|-----------------------|
|                                                          |                           |                             |                       |
| Titre                                                    | Mota cies                 | Dates de cardidature        | Molle de cemilidature |
| ★ 重 STAPS                                                |                           |                             |                       |
| • FLicence professionnelle                               |                           |                             |                       |
| LP Gestion et développement des organisations, des servi | ci Equipements sportifs e | Du 14/05/2019 au 15/06/2019 | Dossier dématérialisé |
| <ul> <li># Master LMD</li> </ul>                         |                           |                             |                       |
| 👻 🗰 Manter MEEF                                          |                           |                             |                       |
| MT MEEF                                                  | professeur de sport EP    | Du 14/05/2019 au 15/06/2019 | Dossier dématérialisé |
| ★ 査 UFR Droit et Science politique                       |                           |                             |                       |
| - P Diplôme d'université 2cycle                          |                           |                             |                       |
| DU Gestion des territoires et développement durable      |                           | Du 23/08/2019 au 04/10/2019 | Dossier papier        |
| <ul> <li>Diplôme d'université Scycle</li> </ul>          |                           |                             |                       |
| DU Magnitère Droit Public Appliqué Tère année            |                           | Du 25/05/2019 au 25/06/2019 | Dossier papier        |

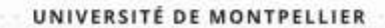

Sélectionnez la formation souhaitée en cliquant dessus. Une fenêtre vous indiquant de confirmer votre choix apparait. Cliquez sur « oui »

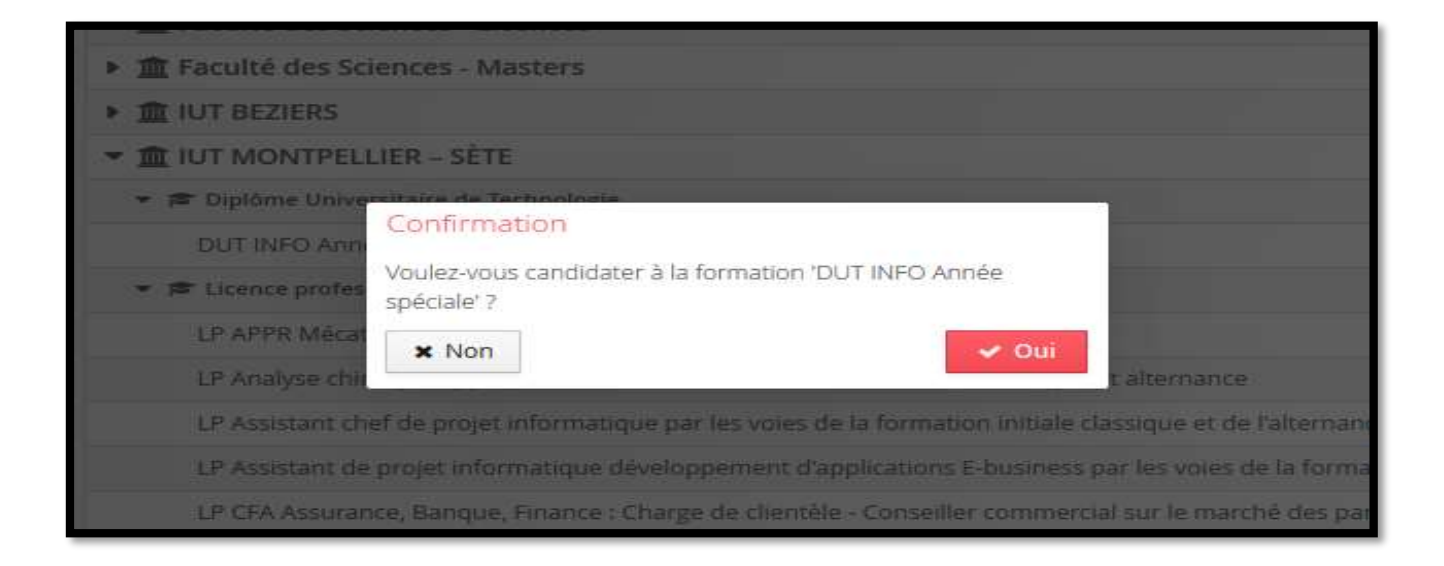

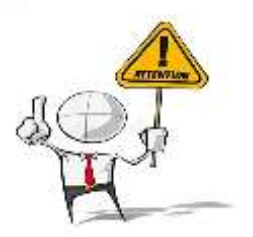

Vous ne pouvez sélectionner que les formations ouvertes sur la campagne de candidature.

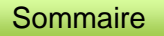

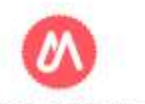

## ✤ DOSSIER DÉMATÉRIALISÉ : JE DÉPOSE MES PIÈCES JUSTIFICATIVES

Sur l'écran récapitulatif de ce dossier, vous pouvez visualiser le bloc des pièces justificatives.

| Neoperated on white conditionum - PENDRODON ARTHUR,                                                                                                    | (CiB+7m)                                                                                            |                                                                                                    | 10                                                     |                                                              |                                  |                        |
|----------------------------------------------------------------------------------------------------|----------------------------------------------------------------------------------------------------|----------------------------------------------------------------------------------------------------|--------------------------------------------------------|--------------------------------------------------------------|----------------------------------|------------------------|
| (effortual and aphabilities)                                                                                                    | (Darius anion)                                                                                      |                                                                                                    | induced of                                             | a Lorente de                                                 |                                  |                        |
| Sperialize OUT HAD Incide spatian<br>Natur Nu Hender dis america<br>Décement dis allerise                                                                                                    | Date de publication<br>Date de publication<br>Date de confirmation                                  | и 14/16/3335<br>» Челецалал<br>ин 04/17/3030                                                                       | 90 Avenu<br>107 bitan<br>Service S<br>S4216 M<br>Matri | n (Chuchania<br>partia) Sala<br>Martia<br>partia) Lileal Cel | -                                |                        |
| Noutres pas de senantes tingés Termulanes complémentanes     Préces polifications :      Or Formulaires complémentaires                                                                                                    |                                                                                                    |                                                                                                    |                                                        |                                                              |                                  |                        |
| Procedure demandance, vesifies deposer set privative to contribute                                                                                                    | den sha tableaan event te 1496/2020. Une fluit fait vous alevres ma                                 | nimettie volne candidature :                                                                                       |                                                        |                                                              |                                  |                        |
| Fine antiburne<br>Copie des reiseit de retes ou des bulletits pour chasune des années                                                                                                    | de fricthation (1ère et Jérne annéé DUT ou 675). Fouir les docut                                    | henrite ern lantesue etteoropikre folgerer sone og                                                                 | Peleer                                                 | - Dama                                                       | Price conditioned by             | Committee              |
| fraguetion etablier par les senioss consulairés hançais à téthanger ou ;<br>Donne don etabliste dessette 200                                                                                                    | per un traductieur assembente en France. Etinginal seta demande                                     | i au monavé de l'inscription servicese"                                                                            | •                                                      | The selection                                                |                                  |                        |
| Carried and a second second second                                                                                                    |                                                                                                    |                                                                                                    |                                                        | En ettente                                                   |                                  |                        |
|                                                                                                    |                                                                                                    |                                                                                                    |                                                        | an provide                                                   |                                  |                        |
| A. House an end of the second second se      |                                                                                                    |                                                                                                    |                                                        | To state                                                     | O Then increased and instruments |                        |
| To por do constraint do relation de la servicia de la constraint de la servicia de la servicia d | iumento en langue dhangers Rounta une copie de la haituiten<br>la morrenti de "Intergood defective" | Blabile par les services consulares Varg                                                                           | ak attitunger 🔶                                        | Six attentio                                                 |                                  |                        |
|                                                                                                    | (                                                                                                   |                                                                                                    |                                                        |                                                              | -                                |                        |
| · Permar                                                                                                    | Annater to cand patters                                                                             | demonstrate, where copulation                                                                                      | Indications                                            | 005 001 100 10                                               |                                  | The state of the state |
|                                                                                                    | Pièce juoti<br>par les ser<br>Curricular<br>Lattre de r                                             | cathe<br>vices consulaires trançais a fotrang<br>n vitair distaille (CV) avec photo<br>motivation diactylographile | er ou par un traducteur                                | assermente i                                                 | in Hance. Congnatisera der       | nande au morne         |
|                                                                                                    | * 111                                                                                               |                                                                                                    |                                                        |                                                              |                                  |                        |
|                                                                                                    | × Fermat                                                                                            |                                                                                                    | # Annuter                                              | i demande if                                                 | administer 41                    | rammettre ma d         |

> Date limite de transmission de votre candidature /demande d'admission

Vous pouvez déposer vos pièces jointes sous format PDF, JPEG ou PNG ne dépassant pas 8 MO par pièce.

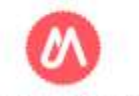

Pour ajouter une pièce, cliquez sur le bouton « + » et sélectionnez le document à déposer dans vos fichiers.

| Pièces justificatives     Pormulaires complémentaires                                                                                                    |           |   |   |            |                                |
|----------------------------------------------------------------------------------------------------|-----------|---|---|------------|--------------------------------|
| Procédure dématérialisée, veuillez déposer vos pièces via les commandes du tableau avant le 14/06/2020. Une fois fait yous devrez transmettre votre candidature.                                                                                                    |           |   |   |            |                                |
| Pièce justificative                                                                                                    | Fichier   |   |   | Statut     | Pièce conditionnelle           |
| Copie des relevés de notes ou des builetins pour chacune des années de formation (Tére et Zéme année DUT ou 875). Pour les documents en langue étrangère fournir une copie de la<br>traduction établie par les services consulaires français à l'étranger ou par un traducteur assermenté en France. L'original sera demandé au moment de l'inscription définitive" | ÷         |   |   | En attente |                                |
| Curriculum vitae détaillé (CV)                                                                                                    | (-)       | ۲ | ± | Transmise  |                                |
| Lettre de motivation                                                                                                    | $(\cdot)$ |   |   | En attente |                                |
| Fiche de renseignement                                                                                                    | +         |   |   | En attente |                                |
| Lettre d'intention d'engagement d'une entreprise                                                                                                    | +         |   |   | En attente | 👽 Non concerné par cette pièce |
| "Copie du relevé de notes du baccalauréat (ou équivalent). Pour les documents en langue étrangère fournir une copie de la traduction établie par les services consulaires français à l'étranger<br>ou par un traducteur assermenté en France. L'original sera demandé au moment de l'inscription définitive"                                                        | +         |   |   | En attente |                                |
|                                                                                                    |           |   |   |            |                                |

Lorsque votre pièce est déposée, vous pouvez :

- La supprimer en cliquant sur le bouton «-»
- La visualiser en cliquant sur le bouton
- Ou la télécharger en cliquant sur ce bouton

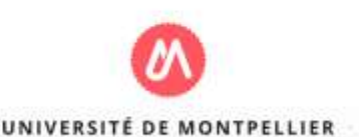

Certaines pièces justificatives contiennent un document PDF sur leguel des informations sont précisées pour la candidature à la formation. Pour visualiser le contenu cliquez sur le bouton

> Dans certains cas, il faut remplir le document PDF et le déposer: Cliquez sur le bouton **L** pour télécharger le document et le redéposer par la suite en cliquant sur le bouton « + »

| Pièces justificatives / Formulaires complémentaires                                                                                                    |            |            |                                |
|----------------------------------------------------------------------------------------------------|------------|------------|--------------------------------|
| Procédure dématérialisée, veuillez déposer vos pièces via les commandes du tableau avant le 14/06/2020. Une fois fait vous devrez transmettre votre candidature.                                                                                                    |            |            |                                |
| Pièce justificative                                                                                                    | Fichier    | Statut     | Pièce conditionnelle           |
| Copie des relevés de notes ou des builetins pour chacune des années de formation (1ère et Zéme année DUT ou BTS). Pour les documents en langue étrangère fournir une copie de la<br>traduction établie par les services consulaires français à l'étranger ou par un traducteur assermenté en France. L'original sera demandé au moment de l'inscription définitive* | +          | En attente |                                |
| Curriculum vitae détaille (CV)                                                                                                    | - • ±      | Transmise  |                                |
| Lettre de motivation                                                                                                    | +          | En attente |                                |
| Fiche de renseignement                                                                                                    | $\bigcirc$ | En attente |                                |
| Lettre d'intention d'engagement d'une entreprise                                                                                                    | +          | En attente | 👽 Non concerné par cette pièce |
| "Copie du relevê de notes du baccalauréat (ou équivalent). Pour les documents en langue étrangère fournir une copie de la traduction établie par les services consulaires français à l'étranger<br>ou par un traducteur assermenté en France. Uoriginal sera demandé au moment de l'inscription définitive"                                                         | +          | En attente |                                |
|                                                                                                    |            |            |                                |

#### Pièce justificative non obligatoire

Pour certaines pièces justificatives, vous pouvez ne pas être concerné(e). Vous pourrez au choix, ajouter la pièce ou cliquer sur le bouton "Non concerné par cette pièce"

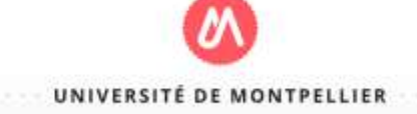

#### Le statut des pièces ?

En attente : Il s'agit du statut de la pièce avant que vous ne déposiez une pièce justificative

Transmise: Votre pièce a bien été déposée sur votre dossier

| Fichier | iier    |                                      | Statut       | Pièce conditionnelle           | Commentaire                                 |
|---------|---------|--------------------------------------|--------------|--------------------------------|---------------------------------------------|
| -       | ۲       |                                      | Transmise    |                                |                                             |
| -       | ۲       | 4                                    | Transmise    |                                |                                             |
| -       | ۲       | *                                    | Transmise    |                                |                                             |
| +       |         |                                      | En attente   |                                |                                             |
| +       |         |                                      | En attente   | Q Non concerné par cette pièce |                                             |
| +       |         |                                      | En attente   |                                |                                             |
|         | Fichier | Fichier<br>- *<br>- *<br>+<br>+<br>+ | Fichier<br>- | Fichier     Statut       -     | Fichier     Statut     Pièce conditionnelle |

> Un fois l'ensemble des pièces obligatoires transmises le message suivant apparait :

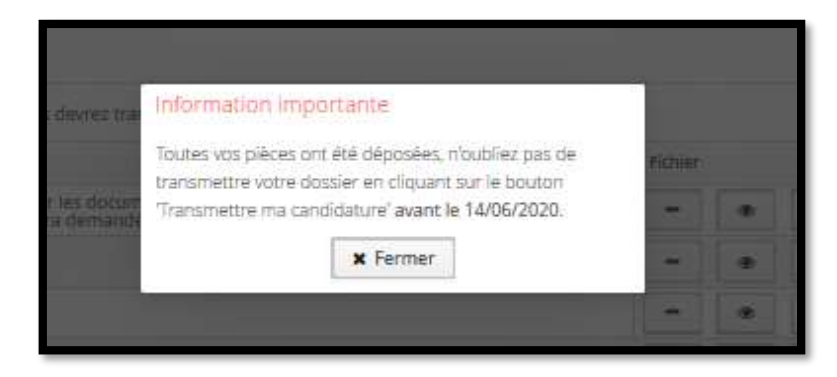

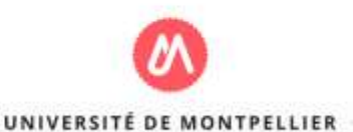

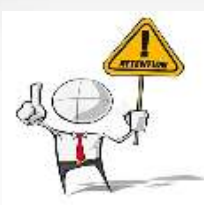

Une fois toutes les pièces déposées, vous devez cliquer sur le bouton « transmettre ma candidature /demande d'admission »

| Recapitulatif de votre candidature - PENDRAGON ARTHUR (ROEBH788)                                                                                                    |                                                                                                    |                                                                                                    |                       |                    |                                                                                                    | 3                                                | 1                                                                                                    |        |                                                                                                    |            |                                                                                                    |  |                                                                                                    |  |                                                                                                    |  |                                                                                                    |  |                                                                                                    |  |                                                                                                    |  |                                                                                                    |  |                                                                                                    |  |                                                                                                    |  |                                                                                                    |  |                                                                                                    |  |                                                                                                    |  |                                                                                                    |  |                                                                                                    |  |                                                                                                    |  |                                                                                                    |  |                                                                                                    |  |  |  |  |  |
|----------------------------------------------------------------------------------------------------|----------------------------------------------------------------------------------------------------|----------------------------------------------------------------------------------------------------|-----------------------|--------------------|----------------------------------------------------------------------------------------------------|--------------------------------------------------|----------------------------------------------------------------------------------------------------|--------|----------------------------------------------------------------------------------------------------|------------|----------------------------------------------------------------------------------------------------|--|----------------------------------------------------------------------------------------------------|--|----------------------------------------------------------------------------------------------------|--|----------------------------------------------------------------------------------------------------|--|----------------------------------------------------------------------------------------------------|--|----------------------------------------------------------------------------------------------------|--|----------------------------------------------------------------------------------------------------|--|----------------------------------------------------------------------------------------------------|--|----------------------------------------------------------------------------------------------------|--|----------------------------------------------------------------------------------------------------|--|----------------------------------------------------------------------------------------------------|--|----------------------------------------------------------------------------------------------------|--|----------------------------------------------------------------------------------------------------|--|----------------------------------------------------------------------------------------------------|--|----------------------------------------------------------------------------------------------------|--|----------------------------------------------------------------------------------------------------|--|----------------------------------------------------------------------------------------------------|--|--|--|--|--|
| Informations détaillées Dates util                                                                                                    | 5                                                                                                    | Adresse de contac                                                                                        | ŝ.                    |                    |                                                                                                    |                                                  |                                                                                                    |        |                                                                                                    |            |                                                                                                    |  |                                                                                                    |  |                                                                                                    |  |                                                                                                    |  |                                                                                                    |  |                                                                                                    |  |                                                                                                    |  |                                                                                                    |  |                                                                                                    |  |                                                                                                    |  |                                                                                                    |  |                                                                                                    |  |                                                                                                    |  |                                                                                                    |  |                                                                                                    |  |                                                                                                    |  |                                                                                                    |  |  |  |  |  |
| Formation         DUTINFO Année spéciale         Date lin           Statut du dossier         En attente         Date de<br>Décision         En attente                                                                                       | mite de retour 14/06/2020<br>e publication 14/06/2020<br>e confirmation 04/07/2020                                         | 09 Avenue d'Occitanie<br>IUT Montpellier-Sete<br>Service Scolante<br>34296 MONTPELLIER CEDEX 5<br>Mail : |                       |                    | 99 Avenue d'Ocotanie<br>IUT Montpeller-Séte<br>Service Scolanté<br>34296 MONTPELLIER CEDEX 5<br>Mail : |                                                  | 99 Avenue d'Occtanie<br>IUT Montpellier Séte<br>Service Scolarité<br>34296 MONTPELLIER CEDEX 5<br>Mail :                                                                                                    |        | 99 Avenue d'Ocotanie<br>IUT Montpeller-Stet<br>Service Scolanté<br>34296 MONTPELLER CEDEX 5<br>Mail : |            | 99 Avenue d'Ocotanie<br>IUT Montpeller-Séte<br>Service Scolarhé<br>34296 MONTPELLIER CEDEX 5<br>Mail : |  | 99 Avenue d'Occitanie<br>IUT Montpeller-Sète<br>Service Socialité<br>34296 MONTPELLIER CEDEX 5<br>Mail : |  | 99 Avenue d'Occitanie<br>IUT Montpeller-Séte<br>Service Scolarité<br>34296 MONTPELLIER CEDEX 5<br>Mail : |  | 99 Avenue d'Ocotanie<br>IVIT Montpellier-Sete<br>Service Scolarité<br>34366 MONTPELLIER CEDEX 5<br>Mail : |  | 99 Avenue d'Occitanie<br>IUT Montpellier-Sète<br>Service Scolarité<br>34296 MONTPELLIER CEDEX 5<br>Mail : |  | 99 Avenue d'Ocotanie<br>IUT Montpellier-Sete<br>Service Scolarité<br>34306 MONTPELLIER CEDEX 5<br>Mail : |  | 99 Avenue d'Occitanie<br>IUT Montpelier-Stre<br>Siervice Scolarité<br>34296 MONTPELLIER CEDEX 5<br>Mail : |  | 99 Avenue d'Occiunie<br>IUT Montpeller-Sète<br>Service Scolarité<br>34296 MONTPELLER CEDEX 5<br>Mail : |  | 99 Avenue d'Ocotanie<br>IUT Montpellier-Ster<br>Service Scolanté<br>34296 MONTPELLIER CEDEX 5<br>Mail : |  | 99 Avenue d'Occitanie<br>IUT Montpeller-Stet<br>Service Scolarité<br>34296 MONTPELLIER CEDEX 5<br>Mail : |  | 99 Avenue d'Occianie<br>IUT Montpeller Skte<br>Service Scolanté<br>34296 MONTPELLIER CEDEX 5<br>Mail : |  | 99 Avenue d'Occitanie<br>IUT Montpeller-Sére<br>Service Scolarité<br>34296 MONTPELLIER CEDEX 5<br>Mail : |  | 99 Avenue d'Occhanie<br>IUT Montpellier-Site<br>Service Scolarité<br>34296 MONTPELLIER CEDEX 5<br>Mail : |  | 99 Avenue d'Occitanie<br>IUT Montpellier-Sète<br>Service Scolarité<br>34296 MONTPELLIER CEDEX<br>Mail : |  | 99 Avenue d'Ocotanie<br>IUT Montpeller-Ste<br>Service Scolanté<br>34296 MONTPELLIER CEDEX 5<br>Mail : |  | 99 Avenue d'Occitanie<br>IUT Montpeller Sete<br>Service Scolarité<br>32/96 MONTPELLER CEDEX 5<br>Mail : |  | 99 Avenue d'Occitanie<br>IUT Montpellier-Stre<br>Service Scolarité<br>32/36 MONTPELLIER CEDEX 5<br>Mail : |  |  |  |  |  |
| Noublies pas de consulter l'orgiet Formulaires complémentaires  Pièces justificatives  Gr Formulaires complémentaires  Procédure dématérialisée, veuiller dénoser vos pièces via les commandes du tableau avant le 14/06/2020. Une fois fail  | vous devrez transmettre votre candidature.                                                                                 |                                                                                                    |                       |                    |                                                                                                    |                                                  |                                                                                                    |        |                                                                                                    |            |                                                                                                    |  |                                                                                                    |  |                                                                                                    |  |                                                                                                    |  |                                                                                                    |  |                                                                                                    |  |                                                                                                    |  |                                                                                                    |  |                                                                                                    |  |                                                                                                    |  |                                                                                                    |  |                                                                                                    |  |                                                                                                    |  |                                                                                                    |  |                                                                                                    |  |                                                                                                    |  |                                                                                                    |  |  |  |  |  |
| Pièce justificative                                                                                                    |                                                                                                    | Fichier                                                                                                  |                       |                    | Statut                                                                                                 | Pièce conditionnelle                             |                                                                                                    |        |                                                                                                    |            |                                                                                                    |  |                                                                                                    |  |                                                                                                    |  |                                                                                                    |  |                                                                                                    |  |                                                                                                    |  |                                                                                                    |  |                                                                                                    |  |                                                                                                    |  |                                                                                                    |  |                                                                                                    |  |                                                                                                    |  |                                                                                                    |  |                                                                                                    |  |                                                                                                    |  |                                                                                                    |  |                                                                                                    |  |  |  |  |  |
| Copie des relevés de notes ou des bulletins pour chacune des années de formation (Tére et Zéme année DUT ou BTS)<br>traduction établie par les services consulaires français à l'étranger ou par un traducteur assermenté en France. L'origin | . Pour les documents en langue étrangère fournir une copie de la<br>al sera demandé au moment de l'inscription définitive" | [-]                                                                                                    | ۰                     | ٨                  | Transmise                                                                                              |                                                  |                                                                                                    |        |                                                                                                    |            |                                                                                                    |  |                                                                                                    |  |                                                                                                    |  |                                                                                                    |  |                                                                                                    |  |                                                                                                    |  |                                                                                                    |  |                                                                                                    |  |                                                                                                    |  |                                                                                                    |  |                                                                                                    |  |                                                                                                    |  |                                                                                                    |  |                                                                                                    |  |                                                                                                    |  |                                                                                                    |  |                                                                                                    |  |  |  |  |  |
| Curriculum vitae détaillé (CV)                                                                                                    |                                                                                                    | -                                                                                                    | ۰                     | *                  | Transmise                                                                                              |                                                  | Contraction of Contraction of Contra | _      | _                                                                                                    |            |                                                                                                    |  |                                                                                                    |  |                                                                                                    |  |                                                                                                    |  |                                                                                                    |  |                                                                                                    |  |                                                                                                    |  |                                                                                                    |  |                                                                                                    |  |                                                                                                    |  |                                                                                                    |  |                                                                                                    |  |                                                                                                    |  |                                                                                                    |  |                                                                                                    |  |                                                                                                    |  |                                                                                                    |  |  |  |  |  |
| Lettre de motivation                                                                                                    |                                                                                                    | ( <del></del> . )                                                                                        | ۰                     | 4                  | Transmise                                                                                              |                                                  | Adresse de contact                                                                                                    |        |                                                                                                    |            |                                                                                                    |  |                                                                                                    |  |                                                                                                    |  |                                                                                                    |  |                                                                                                    |  |                                                                                                    |  |                                                                                                    |  |                                                                                                    |  |                                                                                                    |  |                                                                                                    |  |                                                                                                    |  |                                                                                                    |  |                                                                                                    |  |                                                                                                    |  |                                                                                                    |  |                                                                                                    |  |                                                                                                    |  |  |  |  |  |
| Fiche de renseignement                                                                                                    |                                                                                                    | 1.77                                                                                                    | ۰                     | 4                  | Transmise                                                                                              |                                                  | Faculté de Médecine<br>3 nue écrite de Médecine (5                                                                                                    | 50007  |                                                                                                    |            |                                                                                                    |  |                                                                                                    |  |                                                                                                    |  |                                                                                                    |  |                                                                                                    |  |                                                                                                    |  |                                                                                                    |  |                                                                                                    |  |                                                                                                    |  |                                                                                                    |  |                                                                                                    |  |                                                                                                    |  |                                                                                                    |  |                                                                                                    |  |                                                                                                    |  |                                                                                                    |  |                                                                                                    |  |  |  |  |  |
| Lettre d'intention d'engagement d'une entreprise                                                                                                    |                                                                                                    | -                                                                                                    | ۰                     | *                  | Transmise                                                                                              |                                                  | 34060 MONTPELLER Cedex                                                                                                    | 2      |                                                                                                    |            |                                                                                                    |  |                                                                                                    |  |                                                                                                    |  |                                                                                                    |  |                                                                                                    |  |                                                                                                    |  |                                                                                                    |  |                                                                                                    |  |                                                                                                    |  |                                                                                                    |  |                                                                                                    |  |                                                                                                    |  |                                                                                                    |  |                                                                                                    |  |                                                                                                    |  |                                                                                                    |  |                                                                                                    |  |  |  |  |  |
| "Copie du relevé de notes du baccalauréat (ou équivalent). Pour les documents en langue étrangère fournir une copie<br>ou par un traducteur assermenté en France. L'original sera demandé au moment de l'inscription définitive"              | de la traduction établie par les services consulaires français à l'étra                                                    | inger 🔁                                                                                                  | ۲                     | 4                  | Transmise                                                                                              |                                                  | Mel Outwrite Berth                                                                                                    |        |                                                                                                    |            |                                                                                                    |  |                                                                                                    |  |                                                                                                    |  |                                                                                                    |  |                                                                                                    |  |                                                                                                    |  |                                                                                                    |  |                                                                                                    |  |                                                                                                    |  |                                                                                                    |  |                                                                                                    |  |                                                                                                    |  |                                                                                                    |  |                                                                                                    |  |                                                                                                    |  |                                                                                                    |  |                                                                                                    |  |  |  |  |  |
| <                                                                                                    | Trainsmettre ma candidature poser yos pillrae via tec commandee ou tableau avantie te                                      | 10472020; Une fi                                                                                         | is fatt vi            | nuş dev            | C Télé                                                                                                 | ><br>charger mon dossier<br>re write normanste m | affreysauri.                                                                                                    |        |                                                                                                    |            |                                                                                                    |  |                                                                                                    |  |                                                                                                    |  |                                                                                                    |  |                                                                                                    |  |                                                                                                    |  |                                                                                                    |  |                                                                                                    |  |                                                                                                    |  |                                                                                                    |  |                                                                                                    |  |                                                                                                    |  |                                                                                                    |  |                                                                                                    |  |                                                                                                    |  |                                                                                                    |  |                                                                                                    |  |  |  |  |  |
|                                                                                                    |                                                                                                    |                                                                                                    |                       |                    |                                                                                                    |                                                  |                                                                                                    | Fahier | Statut                                                                                                | Commentai  |                                                                                                    |  |                                                                                                    |  |                                                                                                    |  |                                                                                                    |  |                                                                                                    |  |                                                                                                    |  |                                                                                                    |  |                                                                                                    |  |                                                                                                    |  |                                                                                                    |  |                                                                                                    |  |                                                                                                    |  |                                                                                                    |  |                                                                                                    |  |                                                                                                    |  |                                                                                                    |  |                                                                                                    |  |  |  |  |  |
| ómes obtenus iou attestations de réur<br>s consulaires français à l'étranger ou p                                                                                                    | ater pour chacune des aimées de formation depuis le bacc<br>ar un traducteur assembenté en France. L'ariginal sera dem     | alauréat (ou équi<br>andé au moment                                                                      | valuest),<br>de l'ins | Pour le<br>cruttor | s documents<br>i définitive                                                                            | en langue étrangère                              | fournir une copie de la braduction établie                                                                                                    | +      | Transmisie                                                                                            |            |                                                                                                    |  |                                                                                                    |  |                                                                                                    |  |                                                                                                    |  |                                                                                                    |  |                                                                                                    |  |                                                                                                    |  |                                                                                                    |  |                                                                                                    |  |                                                                                                    |  |                                                                                                    |  |                                                                                                    |  |                                                                                                    |  |                                                                                                    |  |                                                                                                    |  |                                                                                                    |  |                                                                                                    |  |  |  |  |  |
| are detaillé (CV) avec photo                                                                                                    |                                                                                                    |                                                                                                    |                       |                    |                                                                                                    |                                                  |                                                                                                    | -      | Transmise                                                                                             |            |                                                                                                    |  |                                                                                                    |  |                                                                                                    |  |                                                                                                    |  |                                                                                                    |  |                                                                                                    |  |                                                                                                    |  |                                                                                                    |  |                                                                                                    |  |                                                                                                    |  |                                                                                                    |  |                                                                                                    |  |                                                                                                    |  |                                                                                                    |  |                                                                                                    |  |                                                                                                    |  |                                                                                                    |  |  |  |  |  |
| wation diactylographile                                                                                                    |                                                                                                    |                                                                                                    |                       |                    |                                                                                                    |                                                  |                                                                                                    | -      | Transmise                                                                                             |            |                                                                                                    |  |                                                                                                    |  |                                                                                                    |  |                                                                                                    |  |                                                                                                    |  |                                                                                                    |  |                                                                                                    |  |                                                                                                    |  |                                                                                                    |  |                                                                                                    |  |                                                                                                    |  |                                                                                                    |  |                                                                                                    |  |                                                                                                    |  |                                                                                                    |  |                                                                                                    |  |                                                                                                    |  |  |  |  |  |
|                                                                                                    |                                                                                                    |                                                                                                    |                       |                    |                                                                                                    |                                                  |                                                                                                    |        |                                                                                                    |            |                                                                                                    |  |                                                                                                    |  |                                                                                                    |  |                                                                                                    |  |                                                                                                    |  |                                                                                                    |  |                                                                                                    |  |                                                                                                    |  |                                                                                                    |  |                                                                                                    |  |                                                                                                    |  |                                                                                                    |  |                                                                                                    |  |                                                                                                    |  |                                                                                                    |  |                                                                                                    |  |                                                                                                    |  |  |  |  |  |
| * Fermer                                                                                                    | / Annuler la demande                                                                                                    | dadmission                                                                                               |                       |                    | d Transi                                                                                               | nettre ma demande                                | dadmession                                                                                                    |        | C Telecharger                                                                                         | mon dosser |                                                                                                    |  |                                                                                                    |  |                                                                                                    |  |                                                                                                    |  |                                                                                                    |  |                                                                                                    |  |                                                                                                    |  |                                                                                                    |  |                                                                                                    |  |                                                                                                    |  |                                                                                                    |  |                                                                                                    |  |                                                                                                    |  |                                                                                                    |  |                                                                                                    |  |                                                                                                    |  |                                                                                                    |  |  |  |  |  |
|                                                                                                    |                                                                                                    |                                                                                                    | _                     |                    |                                                                                                    |                                                  |                                                                                                    | _      |                                                                                                    |            |                                                                                                    |  |                                                                                                    |  |                                                                                                    |  |                                                                                                    |  |                                                                                                    |  |                                                                                                    |  |                                                                                                    |  |                                                                                                    |  |                                                                                                    |  |                                                                                                    |  |                                                                                                    |  |                                                                                                    |  |                                                                                                    |  |                                                                                                    |  |                                                                                                    |  |                                                                                                    |  |                                                                                                    |  |  |  |  |  |

Vous pouvez télécharger votre dossier

Sommaire

## DOSSIER PAPIER : J'ENVOIE PAR COURRIER MON DOSSIER

 $\triangleright$ Il vous est demandé d'envoyer par voie postale les pièces justificatives avec votre dossier (à télécharger) à l'adresse indiquée sur l'écran de candidature de la formation en respectant la date limite de retour du dossier.

| Récapitulatif de votre candidature - PENDRAGON ARTHUR (ROEBH768)                                                                                                    |                                                                                                    |                                                                                                    |                                | ×              |
|----------------------------------------------------------------------------------------------------|----------------------------------------------------------------------------------------------------|----------------------------------------------------------------------------------------------------|--------------------------------|----------------|
| VEUILLEZ TÉLÉCHARGER VOTRE D                                                                                                    | OSSIER, L'IMPRIMER ET LE RENVOYER À L'ADRESSE DE CONTACT AVANT LE 28/06/2020                                                                                         | >                                                                                                    |                                |                |
| Informations detailles                                                                                                    | Diatés Utiles Ac                                                                                                    | esse de contact                                                                                                    |                                |                |
| Formation         Master 1 Economie Environnement Energie et Transports - Parcours Economie du<br>Dev Agricole, Environnement et Alimentation           Statut du dossier         En attente           Décision         En attente | Date limite de retour 28/06/2020                                                                                                    | utte d'économie<br>eau admissions - et<br>ave Raymond Dug<br>60 MONTPELLIER 2<br>1 Ecoloaciption@u<br>DOSSIERS INCOMP |                                |                |
| Noubliez pas de consulter les onglets 'Formulaires complémentaires' et 'Informations complémentaires'     Dières justificatives                                                                                                    | entaires                                                                                                    |                                                                                                    |                                |                |
| Pour finaliser votre candidature, veuillez télécharger votre dossier, l'imprimer et le renvoyer avec les pièc                                                                                                    | res justificatives listées ci-dessous :                                                                                                    |                                                                                                    |                                |                |
| Pièce justificative                                                                                                    |                                                                                                    | Statut                                                                                                    | Pièce conditionnelle           | Commentaire    |
| Photo(s) d'identité (à coller sur le dossier papier)                                                                                                    |                                                                                                    | En attente                                                                                                    |                                |                |
| Lettre de motivation axée sur le projet professionnel                                                                                                    |                                                                                                    | En attente                                                                                                    |                                |                |
| Dossier papier : Veuillez télécharger votre dossier, l'imprimer et l'envoyer à l'adresse de contact aves les é                                                                                                    | autres pièces justificatives                                                                                                    | En attente                                                                                                    |                                |                |
| "Copie de diplômes obtenus (ou attestations de réussite) pour chacune des années de formation depuis<br>copie de la traduction établie par les services consulaires français à l'étranger ou par un traducteur asse                | : le baccalauréat (ou équivalent). Pour les documents en langue étrangère fournir<br>rmenté en France. L'original sera demandé au moment de l'inscription définitive | ne En attente                                                                                                    |                                |                |
| "Copie des relevés de notes pour chacune des années de formation depuis le baccalauréat (ou équivaler<br>par les services consulaires français à l'étranger ou par un traducteur assermenté en France. L'original se               | nt). Pour les documents en langue étrangère fournir une copie de la traduction éta<br>era demandé au moment de l'inscription définitive"                             | lie En attente                                                                                                    |                                |                |
| Curriculum vitae détaillé (CV) mentionnant notamment les travaux effectués, les stages, etc. Possibillité n                                                                                                    | En attente                                                                                                    |                                                                                                    |                                |                |
| Attestation de niveau de langue française (DELF, TCF;) pour les étudiants non francophones                                                                                                    |                                                                                                    | En attente                                                                                                    | Q Non concerné par cette pièce | 1              |
| * Fermer                                                                                                    | Annuler la candidature                                                                                                    |                                                                                                    | Contraction Telecharg          | er mon dossier |

 $\triangleright$ Les informations de transmission du dossier (pièces demandées, date limite de retour et adresse) sont mentionnées sur le dossier de candidature.

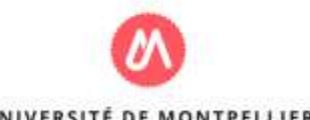

Sur l'écran récapitulatif de ce dossier, vous pouvez visualiser le bloc des pièces justificatives demandées pour votre dossier.

|                                                                                                    |                                                                                                  | 10                                                                                  |                                                                                                    |                                             |            |                      |                |
|----------------------------------------------------------------------------------------------------|--------------------------------------------------------------------------------------------------|-------------------------------------------------------------------------------------|----------------------------------------------------------------------------------------------------|---------------------------------------------|------------|----------------------|----------------|
| A Noubliez pas de consulter les                                                                                                    | s onglets 'Formulaires complémentaires' et 'Info                                                 | ormations complémentaires'                                                          |                                                                                                    |                                             |            |                      |                |
| Pièces justificatives                                                                                                    | ar Formulaires complémentaires                                                                   | a Informations complémentair                                                        | es                                                                                                    |                                             |            |                      |                |
| Pour finaliser votre candidat                                                                                                    | ure, veuillez télécharger votre dossier, l'impr                                                  | imer et le renvoyer avec les pièces just                                            | ificatives listées ci-dessous :                                                                                      |                                             |            |                      |                |
| Pièce justificative                                                                                                    |                                                                                                  |                                                                                     |                                                                                                    |                                             | Statut     | Pièce conditionnelle | Commentaire 0  |
| Photo(s) d'identité (il coller s                                                                                                    | ur le dossier papier)                                                                            |                                                                                     |                                                                                                    |                                             | En attente |                      |                |
| Lettre de motivation axée su                                                                                                    | ir le projet professionnel                                                                       |                                                                                     |                                                                                                    |                                             | En attente |                      |                |
| Dossier papier : Veuillez télé                                                                                                    | charger votre dossier.Timprimer et l'envoyer                                                     | à l'adresse de contact aves les autres                                              | pièces justificatives                                                                                                |                                             | En attente |                      |                |
| "Copie de diplômes obtenus<br>copie de la traduction établis                                                                                      | (ou attestations de réussite) pour chacune (<br>e par les services consulaires français à l'étra | des années de formation depuis le bac<br>ingér ou par un traducteur assermenté      | calauréat (ou équivalent). Pour les documents en langue<br>r en France. L'original sera demandé au moment de l'Inscr | étrangère fournir une<br>liption définitive | En attente |                      |                |
| "Copie des relevés de notes<br>par les services consulaires f                                                                                     | pour chacurie des années de formation dep<br>français à l'étranger ou par un traducteur as       | uis le baccalauréat (ou équivalent). Pou<br>sermenté en France. L'original sera den | ar les documents en langue étrangère fournir une copie d<br>nandé au moment de l'inscription définitive"             | e la traduction établie                     | En attente |                      |                |
| Curriculum vitae détaillé (CV) mentionnant notamment les travaux effectués, les stages, etc. Possibilité d'annexer des lettres de recommandation. |                                                                                                  |                                                                                     | En attente                                                                                                    |                                             |            |                      |                |
| Attestation de niveau de langue française {DELE, TCE,} pour les étudiants non francophones                                                        |                                                                                                  |                                                                                     | En attente                                                                                                    | G Non concerné par cette pièce              | >          |                      |                |
| ¥ Fermer                                                                                                    |                                                                                                  |                                                                                     |                                                                                                    |                                             |            | & Telechary          | er mon dossler |

#### Pièce justificative non obligatoire

Pour certaines pièces justificatives, vous pouvez ne pas être concerné(e).Vous pourrez au choix, ajouter la pièce ou cliquer sur le bouton "Non concerné par cette pièce"

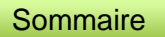

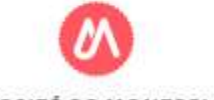

## SUIVI DE VOTRE DOSSIER

- Une fois votre dossier transmis, nous vous conseillons de <u>suivre l'état d'avancement de votre</u> <u>candidature</u> :
- En vous connectant directement via eCandidat à l'aide de votre identifiant et mot de passe
- En consultant les e-mails de notification à votre adresse mail indiquée lors de la création de votre compte.

- Après transmission de votre dossier va être étudié. A cette issue 2 situations seront possibles :
- Votre dossier est complet: Vos pièces sont validées
- Votre dossier est incomplet: Rendez sur eCandidat pour vérifier le statut de vos pièces justificatives.

Validée ou Refusée (Un commentaire peut être saisi pour vous donner des explications)

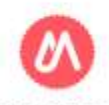

<u>Sommaire</u>

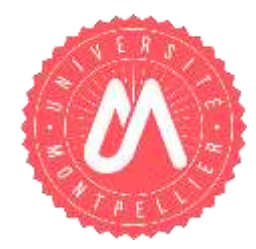

# J'AI REÇU UN MAIL " DOSSIER INCOMPLET"

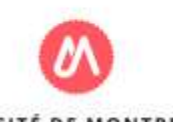

UNIVERSITÉ DE MONTPELLIER

18/04/2021

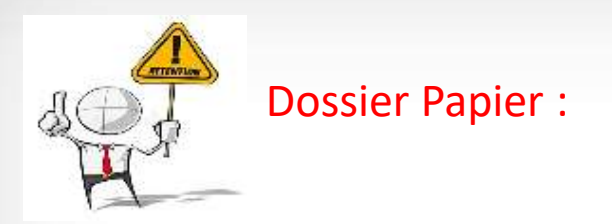

Pour les dossiers de candidature en format papier avec envoi postal, si vous recevez le mail "*Dossier incomplet*" il faut <u>renvoyer un courrier avec les pièces justificatives</u> demandées à l'adresse indiquée sur votre dossier de candidature.

Vous pouvez consulter les pièces manquantes sur l'écran de dépôt des pièces, un commentaire sera saisi pour chaque pièce manquante.

|     | Attestation de niveau de langue française (DELF, TCF,) pour les étudiants non francophones                                                           | Non concerné |                 |
|-----|----------------------------------------------------------------------------------------------------|--------------|-----------------|
|     | Curriculum vitae détaillé (CV) mentionnant notamment les travaux effectués, les stages, etc. Possibilité d'annexer des lettres de<br>recommandation. | Refusée      | Pièce illisible |
|     | Photo(s) d'identité (à coller sur le dossier papier)                                                                                                 | Validée      |                 |
|     | Lettre de motivation axée sur le projet professionnel                                                                                                | Validée      |                 |
| Eİ. | Dossier papier : Veuillez télécharger votre dossier, l'imprimer et l'envoyer à l'adresse de contact aves les autres pièces justificatives            | Validée      |                 |

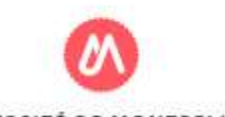

Si vous recevez un mail "dossier incomplet", il faut vous connecter sur eCandidat pour vérifier l'état de vos pièces justificatives.

| Monsieur ARTHUR PENDRAGON,                                                                                                    |
|----------------------------------------------------------------------------------------------------|
| Après vérification des pièces transmises par vos soins, nous vous informons que votre dossier au titre de la formation 'DUT INFO Année spéciale' est à ce jour incomplet.                                                       |
| Si vous avez transmis votre dossier sur l'espace eCandidat                                                                                                    |
| -vous disposez d'un délai de 10 jours à compter de la réception de cet email pour transmettre les pièces manquantes. Pour ce faire, veuillez accèder à votre compte eCandidat pour déposer les pièces manquantes.               |
| Si vous avez transmis votre dossier par voie postale :                                                                                                    |
| -vous disposez d'un délai de 10 jours à compter de la réception de cet email pour transmettre les pièces manquantes. Pour ce faire, veuillez transmettre cellez ci à la même adresse à laquelle vous avez envoyé votre dossier. |
| Votre dossier ne pourra être instruit et considéré comme complet qu'à réception de ces pièces.                                                                                                    |
| A défaut de transmission de ces pièces, votre demande ne pourra être instruite par nos services.                                                                                                    |
| Université de Montpellier                                                                                                    |
|                                                                                                    |
|                                                                                                    |

Vous pouvez cliquer sur le lien de l'application dans le mail.

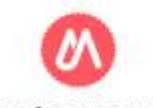

| .🕅 eCandidat                                      | PENDRAGON ARTHUR (ROEBH7B8) - Candidature                             | es                    |                   | • Précédent                  |
|---------------------------------------------------|-----------------------------------------------------------------------|-----------------------|-------------------|------------------------------|
| ARTHUR PENDRAGON                                  | + Nouvelle candidature                                                |                       |                   | Ouvrir                       |
| 希 Accueil                                         | • Nodvelle calificature                                               |                       |                   | a cuvii                      |
| 🖨 Alde/FAQ                                        | Formation                                                             | Date limite de retour | Statut du dossier | Décision                     |
| Offre de formation                                | DUT INFO Année spéciale                                               | 14/06/2020            | Incomplet         | En attente                   |
| 0 Déconnexion                                     | Master 1 Economie Environnement Energie et Transports - Parcours Ecor | 28/06/2020            | En attente        | Erreur de procédure - Erreur |
| Mon compte                                        | DE Infirmier de Pratique Avancée, 1ère année                          | 10/04/2020            | En attente        | En attente                   |
| Informations perso.                               | DE IPA Oncologie et hémato-oncologie, 2ème année                      | 10/04/2020            | En attente        | En attente                   |
| <ul> <li>Adresse</li> <li>Baccalauráat</li> </ul> |                                                                       |                       |                   |                              |
| Cursus Interne                                    |                                                                       |                       |                   |                              |
| 🞓 Cursus Externe                                  |                                                                       |                       |                   |                              |
| Stages                                            |                                                                       |                       |                   |                              |
| & Expériences pro.                                |                                                                       |                       |                   |                              |
| * Candidatures                                    |                                                                       |                       |                   |                              |

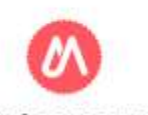

Sur l'écran, le statut de la pièce est affiché ainsi que le commentaire du gestionnaire qui a traité le dossier.

| A N'oubliez pas de consulter l'o                                                            | nglet 'Formulaires complémentaires'                                                                                                    |            |   |                   |          |                                             |
|---------------------------------------------------------------------------------------------|----------------------------------------------------------------------------------------------------|------------|---|-------------------|----------|---------------------------------------------|
| Pièces justificatives                                                                       | ☑ Formulaires complémentaires                                                                                                    |            |   |                   |          |                                             |
| Procédure dématérialisée, ve                                                                | uillez déposer vos pièces via les commandes du tableau avant le 14/06/2020. Une fois fait vous devrez transmettre votre ca                                                                                                    | ndidature. |   |                   |          |                                             |
| Pièce justificative                                                                         |                                                                                                    | Fichier    |   |                   | Statut 🔺 | Commentaire                                 |
| Copie des relevés de notes o<br>étrangère fournir une copie<br>L'original sera demandé au r | u des bulletins pour chacune des années de formation (1ére et 2éme année DUT ou BTS). Pour les documents en langue<br>de la traduction établie par les services consulaires français à l'étranger ou par un traducteur assermenté en France.<br>noment de l'inscription définitive" | (-)        | ۲ | TestFormation.pn  | Refusée  | Bulletin de la 1 er annnée de bts illisible |
| Curriculum vitae détaillé (CV                                                               |                                                                                                    | ۲          | * | TestFormation.png | Validée  |                                             |
| Lettre de motivation                                                                        |                                                                                                    | ۲          | * | TestFormation.png | Validée  |                                             |
| Fiche de rei                                                                                | nseignement                                                                                                    | ۲          | * | TestFormation.png | Validée  |                                             |
| Lettre d'intention d'engagen                                                                | nent d'une entreprise                                                                                                    | ۲          | 4 | TestFormation.png | Validée  |                                             |
| "Copie du relevé de notes du<br>services consulaires français                               | u baccalauréat (ou équivalent). Pour les documents en langue étrangère fournir une copie de la traduction établie par les<br>à l'êtranger ou par un traducteur assermenté en France. L'original sera demandé au moment de l'inscription définitive"                                 | ۲          | * | TestFormation.png | Validée  |                                             |

#### Vous pouvez supprimer la pièce en cliquant sur le bouton "-"

| Pièces justificatives 🕼 Formulaires complémentaires                                                                                                    |            |   |                   |            |             |
|----------------------------------------------------------------------------------------------------|------------|---|-------------------|------------|-------------|
| Procédure dématérialisée, veuillez déposer vos pièces via les commandes du tableau avant le 14/06/2020. Une fois fait vous devrez transmettre votre car                                                                                                    | ididature. |   |                   |            |             |
| Pièce justificative                                                                                                    | Fichier    |   |                   | Statut 🔺   | Commentaire |
| Copie des relevés de notes ou des bulletins pour chacune des années de formation (1ére et 2éme année DUT ou BTS). Pour les documents en langue<br>étrangère fournir une copie de la traduction établie par les services consulaires français à l'étranger ou par un traducteur assermenté en France.<br>L'original sera demandé au moment de l'inscription définitive" | •          |   |                   | En attente |             |
| Curriculum vitae détaillé (CV)                                                                                                    | ۲          | ± | TestFormation.png | Validée    |             |
| Lettre de motivation                                                                                                    | ۲          | * | TestFormation.png | Validée    |             |
| Fiche de renseignement                                                                                                    | ۲          | * | TestFormation.png | Validée    |             |
| Lettre d'intention d'engagement d'une entreprise                                                                                                    | ۲          | 1 | TestFormation.png | Validée    |             |
| "Copie du relevé de notes du baccalauréat (ou équivalent). Pour les documents en langue étrangère fournir une copie de la traduction établie par les<br>services consulaires français à l'étranger ou par un traducteur assermenté en France. L'original sera demandé au moment de l'inscription définitive"                                                           | ۲          | 4 | TestFormation.png | Validée    |             |

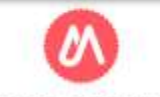

#### UNIVERSITÉ DE MONTPELLIER

 $\triangleright$ 

Une fois toutes les pièces déposées n'oubliez pas de transmettre votre dossier. Un dossier non transmis n'est pas considéré comme une candidature complète.

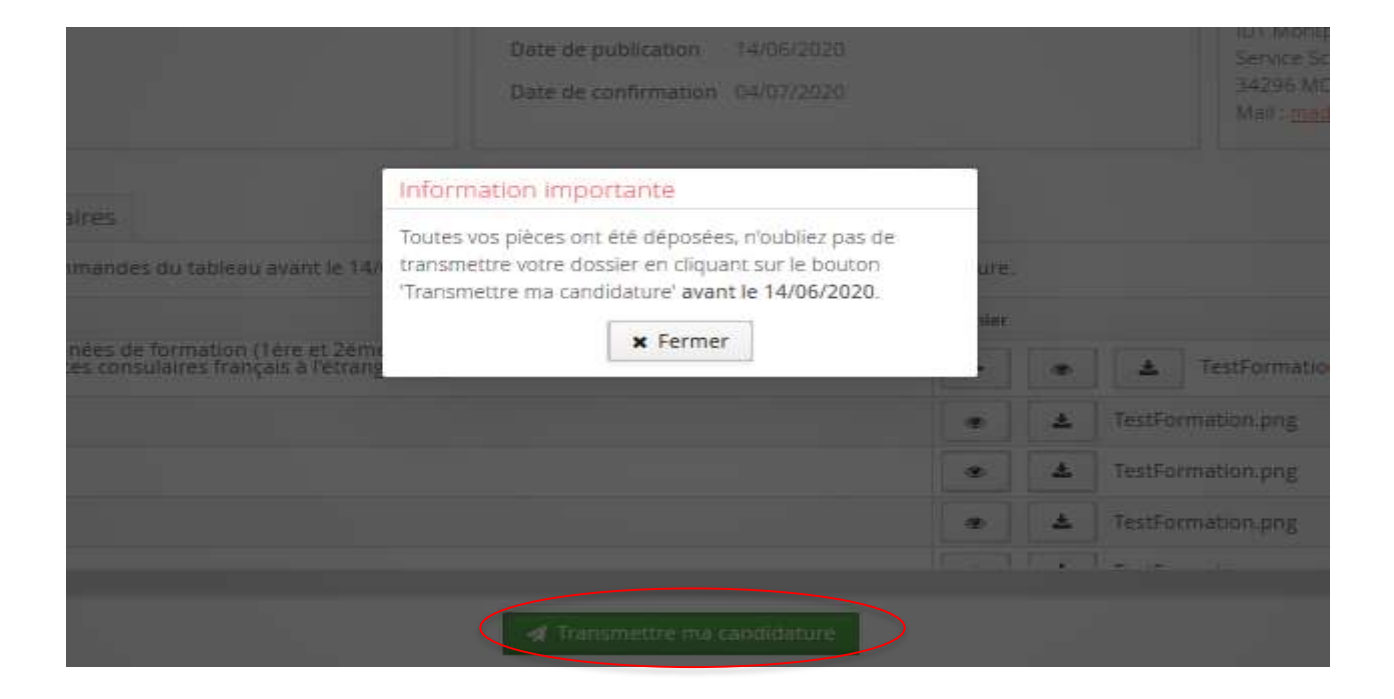

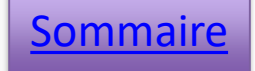

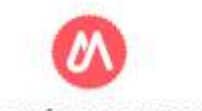

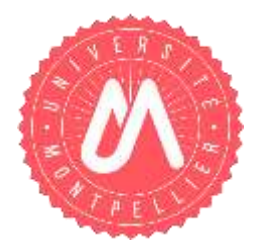

# CONFIRMER OU SE DÉSISTER SUITE À UN AVIS FAVORABLE

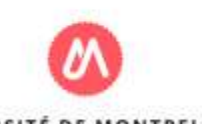

Lorsque votre demande reçoit un avis favorable, vous recevez <u>un mail</u> vous informant de cette décision et vous demandant de confirmer votre admission ou de vous <u>désister</u> de la formation.

- > Vous pouvez cliquer sur le <u>lien de l'application</u> dans le mail.
- Cliquez sur "Candidatures/Demandes d'admission", sélectionnez la formation puis cliquez sur le bouton "Ouvrir"

| HUR PENDRAGON                            | PENDRAGON ARTHUR (RC                                                                                                    | DEBH7B8) - Candidatures                                                                  |                       |                                   |                                 | Précédent                |
|------------------------------------------|----------------------------------------------------------------------------------------------------|------------------------------------------------------------------------------------------|-----------------------|-----------------------------------|---------------------------------|--------------------------|
|                                          | + Nouvelle candidature                                                                                                    |                                                                                          |                       |                                   |                                 | / Ouvrir                 |
| Aide/FAQ                                 | Formation                                                                                                    |                                                                                          | Date limite de retour | Statut du dossier                 | Décision                        |                          |
| Déconnexion                              | DUT INFO Annee speciale                                                                                                    |                                                                                          | 14/06/2020            | Receptionne                       | Admission                       |                          |
|                                          | Master 1 Economie Environnement Er                                                                                                    | nergie et Transports - Parcours Economie du Dev Agricole, Environnement et Alimentation  | 28/06/2020            | En attente                        | Erreur de procédure - Er        | rreur de procédure       |
| oformations perso                        | DE Infirmier de Pratique Avancée, 1èn                                                                                                    | e année                                                                                  | 10/04/2020            | En attente                        | En attente                      |                          |
|                                          | DE IPA Oncologie et hémato-oncologie                                                                                                    | e, 2ème année                                                                            | 10/04/2020            | En attente                        | En attente                      |                          |
| Stages<br>Expériences pro                |                                                                                                    |                                                                                          |                       |                                   |                                 |                          |
| itages<br>xpériences pro.                |                                                                                                    |                                                                                          |                       |                                   |                                 |                          |
| ages<br>mériences pro.<br>andidatures    | er Judonnag                                                                                                    | Formation                                                                                |                       | Date unute de retr                | ur statut Gu Bos                | se beason                |
| ages<br>grénences pro.<br>andidatures    | ee Autorray<br>Cliffrede formation<br>Officensemon                                                                                                    | Permatuer<br>DE IPA Maladie rénale chronique, dialyse, transplantation rénale Zéme année |                       | Date Unite de retu<br>10/04/2020  | tur Statut du dos<br>En attente | se beoson<br>Admissio    |
| rages<br>xminiences pro.<br>andidatures  | Aldon AQ     Cometion     Orconnetion     Marcompte                                                                                                    | Formation<br>DE IPA Maladie rénale chronique, dialyse, transplantation rénale Zéme année |                       | Date Imate de rein<br>10/04/2020  | tor statut ou dos<br>En aftente | ster Deoston<br>Admissio |
| ages<br>enériences pro.<br>andidatures   | Addontinag     Office de fontiliettion     Office de fontiliettion     Office de fontiliettion     Mari compile     Mini compile     Mini compile     Addontilitations gentilit                                                                                                    | Formation<br>DE IPA Maladie rénale chronique, dialyse, transplantation rénale Zéme année |                       | 0000 0000 00 100<br>10/04/2020    | En aftente                      | ser becson<br>Admissio   |
| ages<br>grafiences pro.<br>andidatures   | Adontes     Adontes     Offre de formation     Oriconnemo     Marcomme     Marcomme     Marcomme     Marcomme     Marcomme     Marcomme     Marcomme     Marcomme     Marcomme                                                                                                    | Permatuer<br>DE IPA Maladie rénale chronique, dialyse, transplantation rénale Zéme année |                       | Date Imite de reb<br>10/04/2020   | ior statut du dos<br>En attente | der Decision<br>Admissio |
| ages<br>gréniences pro.<br>andidatures   | Addonted     Office de formation     Ofconnecon     Man compte     Man compte     Adresse     Macataonfart     Adresse     Macataonfart     Comus Interree                                                                                                    | Formation<br>DE IPA Maladie rénale chronique, dialyse, transplantation rénale Zéme année |                       | Date Innate de Fein<br>10/04/2020 | nar statut ou dos<br>En aftente | ore Decision<br>Admissio |
| tages<br>xpériences pro.<br>andidatures  | Addentinacy     Office de formation     Ofconnemon     Man compile     Mini compile     Mini compile                  | Parmabon<br>DE IPA Maladie rénale chronique, dialyse, transplantation rénale Zéme année  |                       | 0404 0004 04 740<br>10/04/2020    | ur statut du dos<br>En attente  | se bessor<br>Admissio    |
| tages<br>xpliniences pro.<br>andidatures | <ul> <li>Addontinuq</li> <li>Offrie de formation</li> <li>Ofconnemon</li> <li>Mant compte</li> <li>Mant compte</li> <li>Mant compte</li> <li>Mant compte</li> <li>Mant compte</li> <li>Mant compte</li> <li>Mant compte</li> <li>Material</li> <li>Casta participation</li> <li>Casta participation</li> <li>Cast</li></ul> | DE IPA Maladie rénale chronique, dialyse, transplantation rénale Zéme année              |                       | Quete limite de red<br>10/04/2028 | ior statut du dos<br>En attente | de Decision<br>Admissio  |

## Sur l'écran vous pouvez confirmer votre candidature/ demande d'admission ou vous désister.

| 🗈 Pièces ju                  | stificatives 🕼 Formulaires complémentaires                                                                                                    |                |         |        |                     | 1             |    |
|------------------------------|----------------------------------------------------------------------------------------------------|----------------|---------|--------|---------------------|---------------|----|
| Procédure dé                 | matérialisée, veuillez déposer vos pièces via les commandes du tableau avant le 14/06/2020. Une fois fait vous devrez transmettre votre canc                                                                                                    | lidature       | -       |        |                     |               |    |
| Pièce justificat             | ive                                                                                                    |                |         |        |                     |               |    |
| Copie des rel<br>moment de l | evés de notes ou des bulletins pour chacune des années de formation (1ére et 2éme année DUT ou BTS). Pour les documents en langue étra<br>inscription définitive"                                                                                                    | ingère fo      | ournir  | une co | opie de la traduct  |               |    |
| Curriculum v                 | tae détaillé (CV)                                                                                                    |                |         |        |                     |               |    |
| Lettre de mo                 | ivation                                                                                                    |                |         |        |                     |               |    |
| <ul> <li>±</li> </ul>        | Fiche de renseignement                                                                                                    |                |         |        |                     |               |    |
| Lettre d'inter               | tion d'engagement d'une entreprise                                                                                                    |                |         |        |                     | -             | _  |
| "Copie du rel                | evé de notes du baccalauréat (ou équivalent). Pour les documents en langue étrangère fournir une copie de la traduction établie par les servi                                                                                                    | ices con       | sulaire | s fran | çais à l'étranger o |               |    |
| <                            |                                                                                                    |                |         |        | >                   |               | i. |
| × Fermer                     | Confimation candidature     Désistement candidature                                                                                                    | e              | Télé    | charg  | er mon dossier      |               |    |
|                              | Statut du dossier : En utiente                                                                                                    | II <u>-</u> ea |         | er t   |                     | -             |    |
|                              | Noubliez pas de consulter l'anglet 'Formulaires complémentaires'                                                                                                    |                |         |        |                     |               |    |
|                              | Pièces Justificatives     Ar Formulaires complémentaires                                                                                                    |                |         |        |                     |               |    |
|                              | Procédure dématérialisée, veuillez déposer vos pièces via les commandes du tableau avant le 10/04/2020. Une fois fait vous devrez transmettre votre demande d'admission.                                                                                                    |                |         |        |                     |               |    |
|                              | Pridee justificative                                                                                                    | Fichier        |         |        |                     | Statut        | ¢  |
|                              | "Copie de diplômes obtenus lou attestations de rélusible pour chacune des années de formation depuis le baccalauritat (ou équivalent). Pour les documents en langue étrangère<br>fourner une copie de la traduction établie par les services consulaires français à l'étranger ou par un traductieur assermenté en France. L'original sera demandé au moment de<br>l'inscription définitive" | -              | •       | ۸      | TestFormation.png   | Transmise     |    |
|                              | Curriculum vitae detaillé (CV) avec photo                                                                                                    | -              | .00     | *      | TestFormation.png   | Transmise     |    |
|                              | Lettre de motivation dactylographiée                                                                                                    | -              | ۰       | *      | TestFormation.png   | Transmise     |    |
|                              |                                                                                                    |                |         |        | -                   | U             | 2  |
|                              | 🗶 Fermer 🖉 Desistement demande d'admission 🖉 Desistement demande d'admission 🧳 Transmettre ma demande                                                                                                    | i d'admitto    | ion)    |        | A Telecharge        | er mon dossie | 2  |
|                              |                                                                                                    |                |         |        |                     |               | _  |

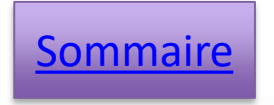

UNIVERSITÉ DE MONTPELLIER